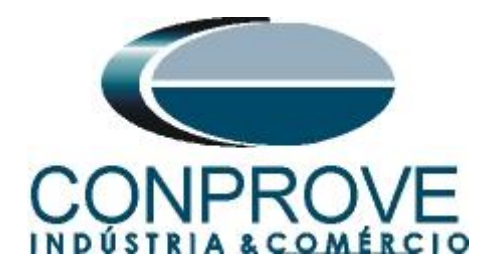

# **Test Tutorial**

Equipment Type: Protection Relay

Brand: Siemens

Model: <u>7UT86</u>

Function: <u>32R or PDOP – Power Directional</u>

Tool Used: CE-6006; CE-6707; CE-6710; CE-7012 or CE-7024

**Objective:** Perform tests on the reverse power function to verify its directionality

Version control:

| Version | Descriptions    | Date       | Author | Reviewer |
|---------|-----------------|------------|--------|----------|
| 1.0     | Initial release | 24/05/2022 | M.R.C. | G.C.D.P. |

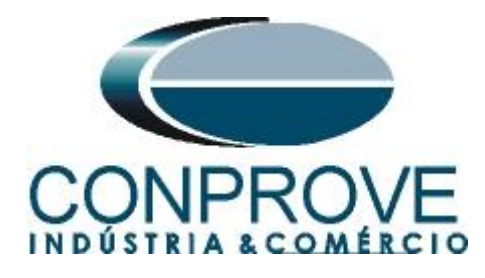

| Su  | mmary                                                                                      |    |
|-----|--------------------------------------------------------------------------------------------|----|
| 1.  | Relay connection to CE-6710                                                                | 5  |
| 1.1 | Auxiliary Source                                                                           | 5  |
| 1.2 | Current and Voltage Coils                                                                  | 5  |
| 1.3 | Binary Inputs                                                                              | 6  |
| 2.  | Communication with 7UT86 relay                                                             | 6  |
| 3.  | Parameterization of the 7UT86 relay                                                        | 12 |
| 3.1 | Device Settings                                                                            | 12 |
| 3.2 | General                                                                                    | 12 |
| 3.3 | Meas. Point I-3ph 1                                                                        | 13 |
| 3.4 | Meas. Point V-3ph 1                                                                        | 15 |
| 3.5 | General                                                                                    | 16 |
| 3.6 | Inserting function 32                                                                      | 17 |
| 3.7 | 32R Revers. pow.                                                                           | 18 |
| 3.8 | Information Routing                                                                        | 18 |
| 3.9 | Sending adjustments                                                                        | 20 |
| 4.  | Power Directional software adjustments                                                     | 21 |
| 4.1 | Opening the Power Directional                                                              | 21 |
| 4.2 | Configuring the Settings                                                                   | 23 |
| 4.3 | System                                                                                     | 24 |
| 5.  | Channel Direction and Hardware Configurations                                              | 25 |
| 6.  | Power Directional Adjustment                                                               | 27 |
| 6.1 | Directional Power Screen > Definitions                                                     | 27 |
| 6.2 | Directional Power Screen > Directional Power Elements > Active                             | 28 |
| 7.  | Test Structure for function 32                                                             | 30 |
| 7.1 | Test Settings                                                                              | 30 |
| 7.2 | Shooting Screen                                                                            | 31 |
| 7.3 | Final Result of the Shooting Test                                                          | 32 |
| 7.4 | Search screen                                                                              | 32 |
| 7.5 | Final search test result                                                                   | 33 |
| 8.  | Report                                                                                     | 34 |
| API | PENDIX A                                                                                   | 36 |
| A.1 | Terminal Designations                                                                      | 36 |
| A.2 | Technical Data                                                                             | 37 |
| _   | Pua Viscondo do Ouro Proto, 77 - Bairro Custódio Paraira - Ubarlândia - MG - CEP 38/05-202 |    |

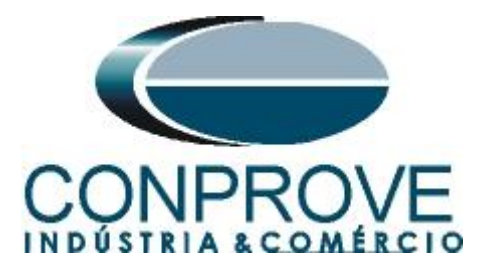

|            | INSTRUMENTOS PARA TESTES ELÉTRICOS |  |
|------------|------------------------------------|--|
| APPENDIX B |                                    |  |

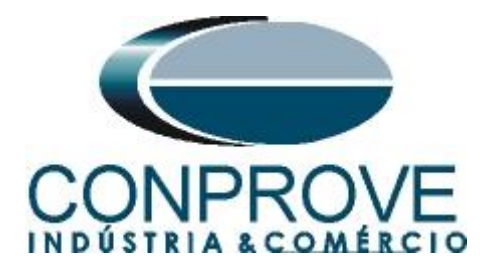

# Statement of responsibility

The information contained in this tutorial is constantly verified. However, differences in description cannot be completely excluded; in this way, CONPROVE disclaims any responsibility for errors or omissions contained in the information transmitted.

Suggestions for improvement of this material are welcome, just user contacts us via email suporte@conprove.com.br.

The tutorial contains knowledge gained from the resources and technical data at the time was writing. Therefore, CONPROVE reserves the right to make changes to this document without prior notice.

This document is intended as a guide only; the manual of the equipment under test should always be consulted.

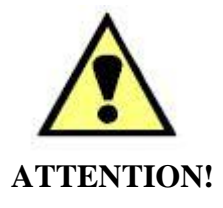

The equipment generates high current and voltage values during its operation. Improper use of the equipment can result in material and physical damage.

Only suitably qualified people should handle the instrument. It should be noted that the user must have satisfactory training in maintenance procedures a good knowledge of the equipment under test and also be aware of safety standards and regulations.

# Copyright

Copyright © CONPROVE. All rights reserved. The dissemination, total or partial reproduction of its content is not authorized, unless expressly permitted. Violations are punishable by law.

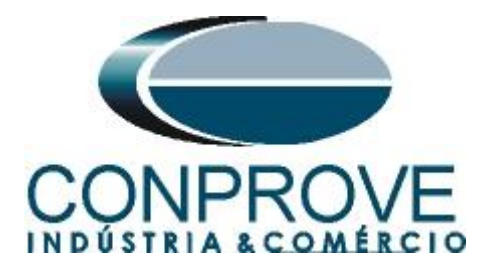

# INSTRUMENTOS PARA TESTES ELÉTRICOS Sequence for testing the Siemens 7UT86 relay in the Power Directional software

## 1. Relay connection to CE-6710

Appendix A shows the relay terminal designations.

## **1.1** Auxiliary Source

Connect the positive (red terminal) of the Aux source. Vdc to pin B1 of slot 2B of the relay and the negative (black terminal) of the Aux Vdc supply to pin B2 of slot 2B.

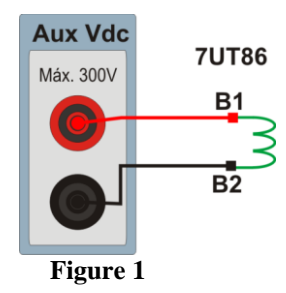

# **1.2** Current and Voltage Coils

To establish the connection of voltage coils, connect voltage channels V1, V2 and V3 to pins B1, B3 and B5 of relay slot 3B respectively, and their common to pins B2, B4 and B6 respectively. If the relay commons are short-circuited, just connect the three commons of the voltage channels to that point. To connect the current coils, connect channels I1, I2 and I3 with pins A1, A3 and A5 of slot 1A of the relay terminal and common to pins A2, A4 and A6. If these last three points are short-circuited, connect all commons to this point.

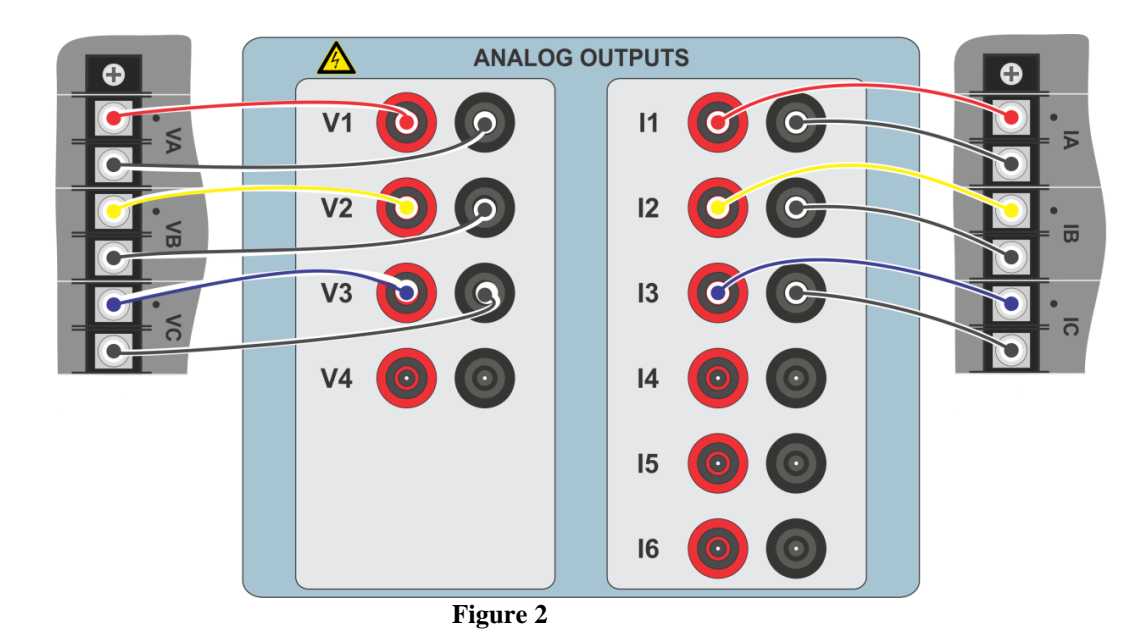

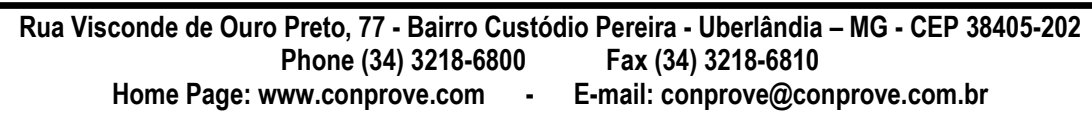

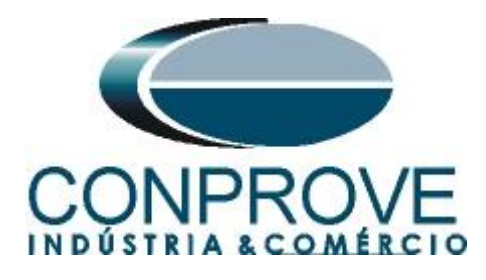

# **1.3** Binary Inputs

Connect the CE-6710 binary inputs to the relay binary outputs.

• BI1 to pin D1 and its common to pin D2;

The following figure shows the details of the connection.

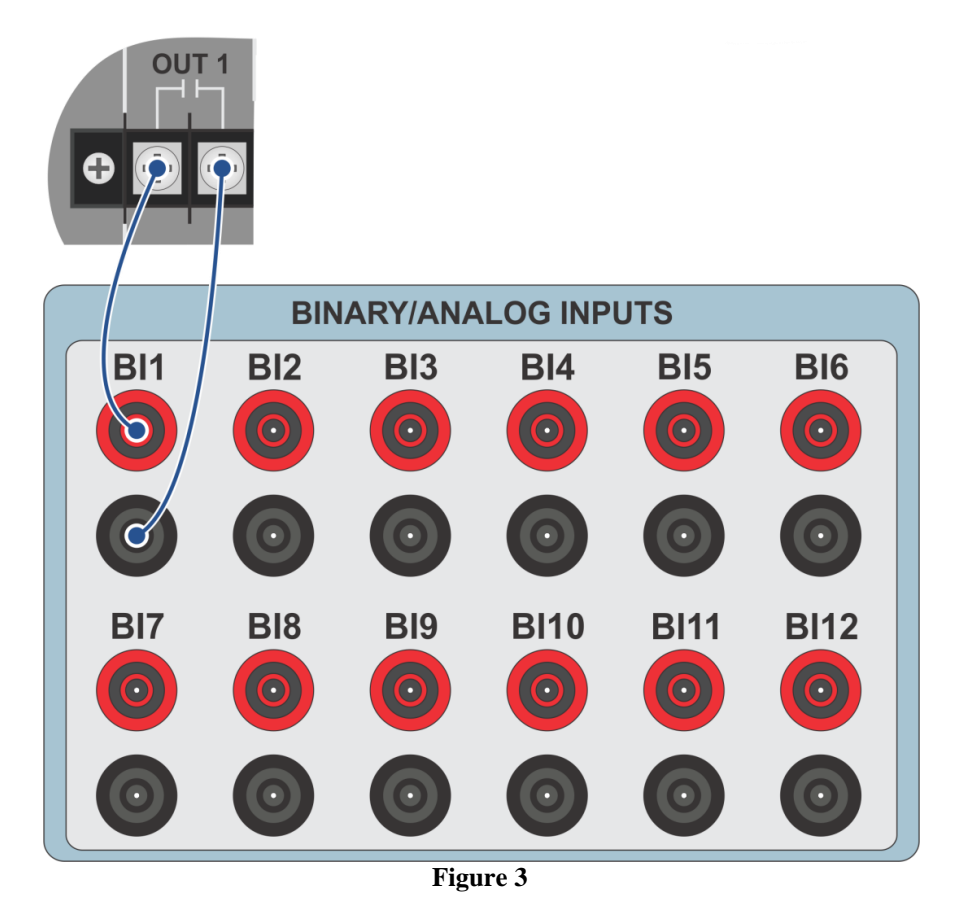

# 2. Communication with 7UT86 relay

First connect a USB cable from the notebook with the relay. Then double-click on the software icon and "*DIGSI 5*".

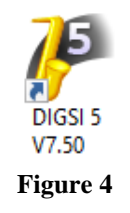

When opening the program, click on the "Project" menu then choose the "New" option.

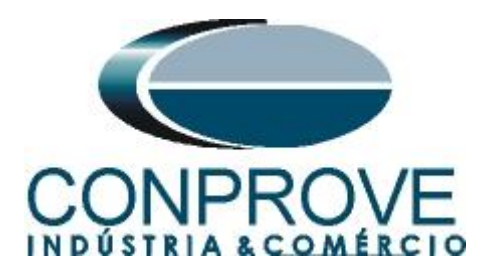

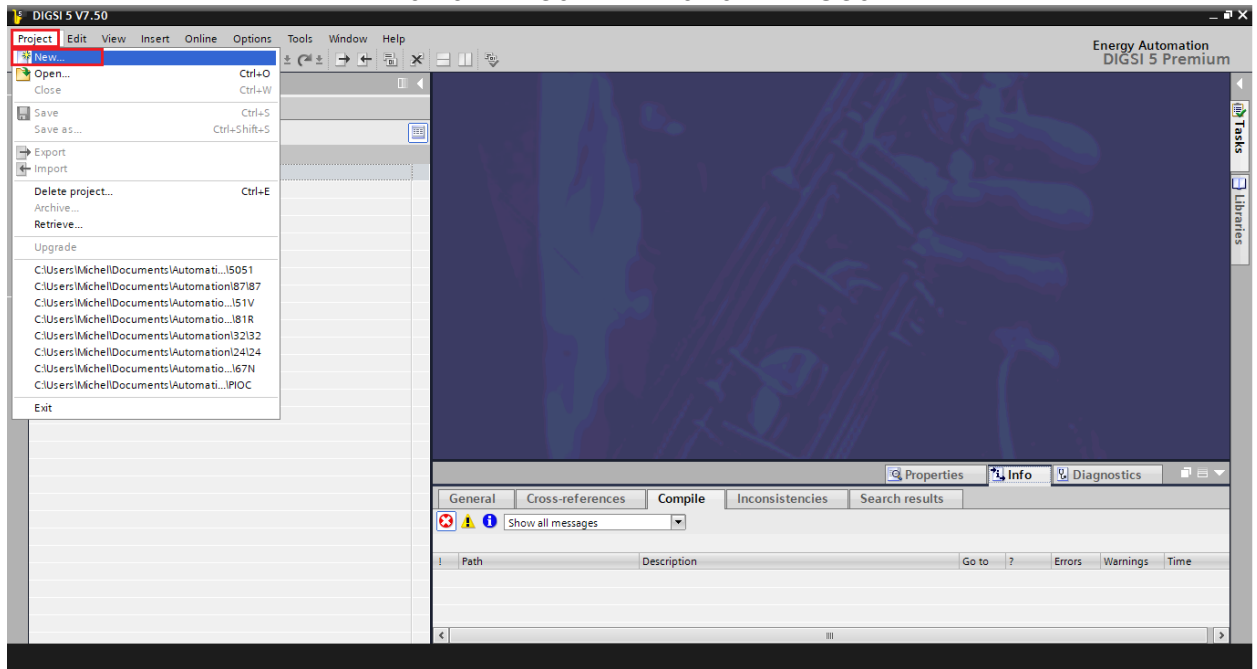

Figure 5

Enter a name for the project and then click "Create" as highlighted below.

| Create a new project | ×                                    |
|----------------------|--------------------------------------|
| Project name:        | PDOP                                 |
| Path:                | C:\Users\Michel\Documents\Automation |
| Author:              | Michel                               |
| Comment:             |                                      |
|                      | ~                                    |
|                      | Create Cancel                        |

Figure 6

When creating the project, add the relay that will be tested, to do this double-click on *"Add New Device"* as highlighted below.

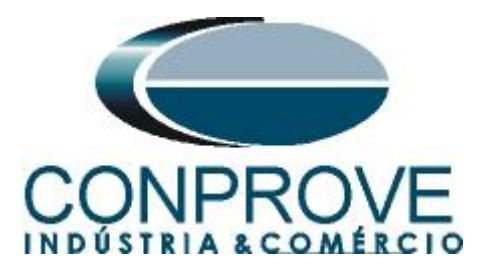

| ŀ     | DIGSI 5 V7.50 - C:\Users\Michel\Documents\Automation\PDOP\PDOP                                                                                                    |  |  |  |
|-------|----------------------------------------------------------------------------------------------------|--|--|--|
| Pr    | oject Edit View Insert Online Options Tools Window Help<br>한 🞦 🗔 Save project 🚇 🐰 🗎 📋 🗙 🏷 ± (주 ± (카 북) 🖶 🛠                                                                                                    |  |  |  |
|       | Project tree 🔲 🖣                                                                                                    |  |  |  |
|       | Devices                                                                                                    |  |  |  |
|       | 🖻 🖸 🖸                                                                                                    |  |  |  |
| Start | <ul> <li>PDOP</li> <li>Single-line configuration</li> <li>Add new device</li> <li>Devices and networks</li> <li>IEC 61850 stations</li> <li>Document information</li> <li>Frames</li> <li>Cover pages</li> </ul> |  |  |  |
|       | G Languages & resources                                                                                                    |  |  |  |
|       | Gnline access                                                                                                    |  |  |  |

Figure 7

Enter the relay short code located on a "*TAG*" side of the relay, then click "*Verify*" as highlighted below.

| Add new device                                                        | ×                |
|-----------------------------------------------------------------------|------------------|
| → Step 1: Select device type                                          |                  |
| Enter short product code (TNS) or paste long product code             | P1F115685 Verify |
| or configure in Hardware and protocols Editor:                        | Configure        |
| O Step 2: Select device properties                                    |                  |
| Voltage variant:                                                      | <b></b>          |
| Integrated Ethernet interface (port J):                               | <b>.</b>         |
| Significant feature:                                                  | ¥                |
| Select function-point class:                                          | <b>v</b>         |
| • Step 3: Select application template Application-template selection: |                  |
| Step 4: Select communication versions<br>Communication configuration: | <b></b>          |
| Open Hardware and protocols Editor after device creation              |                  |
| Update short product code (TNS) list                                  | ОК Сапсе         |

Figure 8

Rua Visconde de Ouro Preto, 77 - Bairro Custódio Pereira - Uberlândia – MG - CEP 38405-202<br/>Phone (34) 3218-6800Phone (34) 3218-6800Fax (34) 3218-6810Home Page: www.conprove.comE-mail: conprove@conprove.com.br

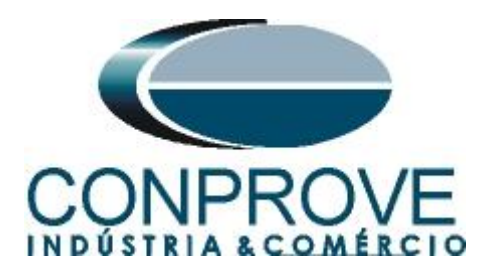

Select the basic *"Template"* whose firmware version is consistent with that of the relay (To verify, just look at the relay HMI when it is turned on). Then click *"OK"*.

| Add      | new device                                                 |                                                        |                 |        | ×  |
|----------|------------------------------------------------------------|--------------------------------------------------------|-----------------|--------|----|
| 0        | Step 1: Select device type                                 |                                                        |                 |        |    |
|          | Enter short product code (TNS) or paste long product code: | 7UT86-DAAA-AA0-0WWW0-AG0111-12111B-BAA000              | -000AC0-CC1BA1- | Verify |    |
|          | or configure in Hardware and protocols Editor:             | Configure                                              |                 |        |    |
| 0        | Step 2: Select device properties                           |                                                        |                 |        |    |
|          | Voltage variant:                                           | DC 60 V to 250 V, AC 115 V to 230 V                    |                 |        | -  |
|          | Integrated Ethernet interface (port J):                    | Only DIGSI 5 connection                                |                 |        | ŢŢ |
|          | Significant feature:                                       | No significant feature available for selected device   | tunes           |        | Ţ  |
|          | significant leature.                                       | sito significant leature available for selected device | , type>         |        |    |
|          | Application-template selection:                            | Application templates                                  | Configuration   | Status |    |
|          | Application-template selection:                            | Application templates                                  | Configuration   | Status |    |
|          |                                                            | Two-winding transformer (87T, 50BF, 90V)               | V07.00.15       |        | ~  |
|          |                                                            | Two-winding transformer (87T, 50BF, 90V)               | V06.21.03       | •      |    |
|          |                                                            | Two-winding transformer (87T, 50BF, 90V)               | V06.03.02       |        | ≡  |
|          |                                                            | Motor prot. (87M, 50BF, 59, 27, 81, 46, 49)            | V07.31.03       |        |    |
|          |                                                            | Motor prot. (87M, 50BF, 59, 27, 81, 46, 49)            | V07.00.15       |        |    |
|          |                                                            | Motor prot. (87M, 50BF, 59, 27, 81, 46, 49)            | V06.21.03       |        | *  |
|          |                                                            |                                                        |                 |        |    |
| <b>~</b> | Step 4: Select communication versions                      |                                                        |                 |        |    |
|          | Communication configuration:                               | V07.31                                                 |                 |        | -  |
|          |                                                            |                                                        |                 |        |    |
|          | Open Hardware and protocols Editor after device creation   |                                                        |                 |        |    |
|          | Update short product code (TNS) list                       |                                                        | ОК              | Cancel |    |

Figure 9

Note that a generic relay has been added (highlighted in green below). The next step is to establish communication with the equipment, for that go to the "Online" menu and choose the option "Connect to device and retrieve data".

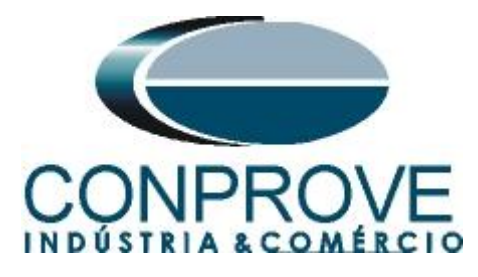

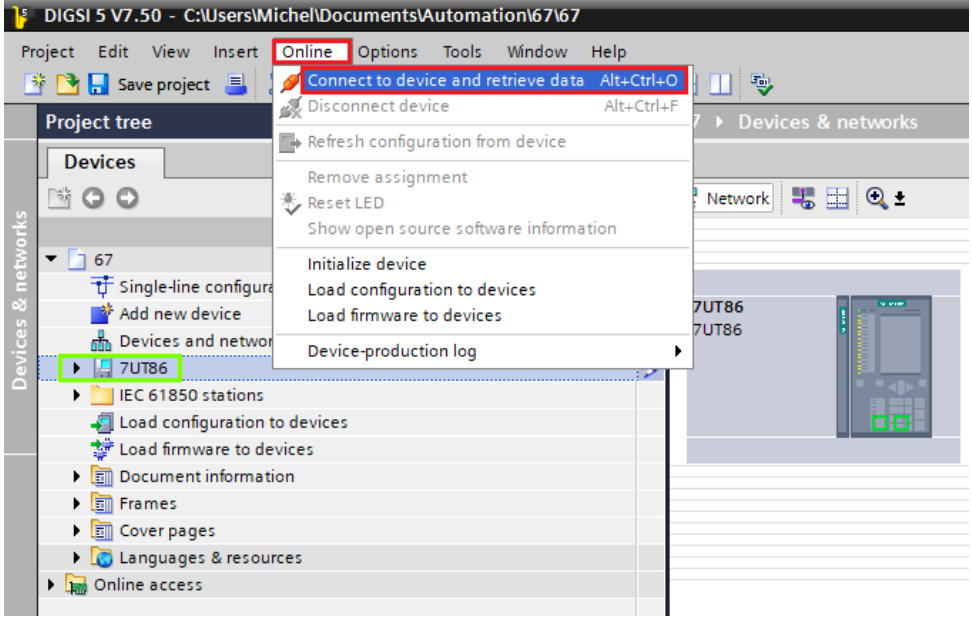

#### Figure 10

After establishing communication with the relay, it is necessary to read the parameterized settings. Right-click on the target relay (highlighted in green above) and choose the option "Update configuration from target device".

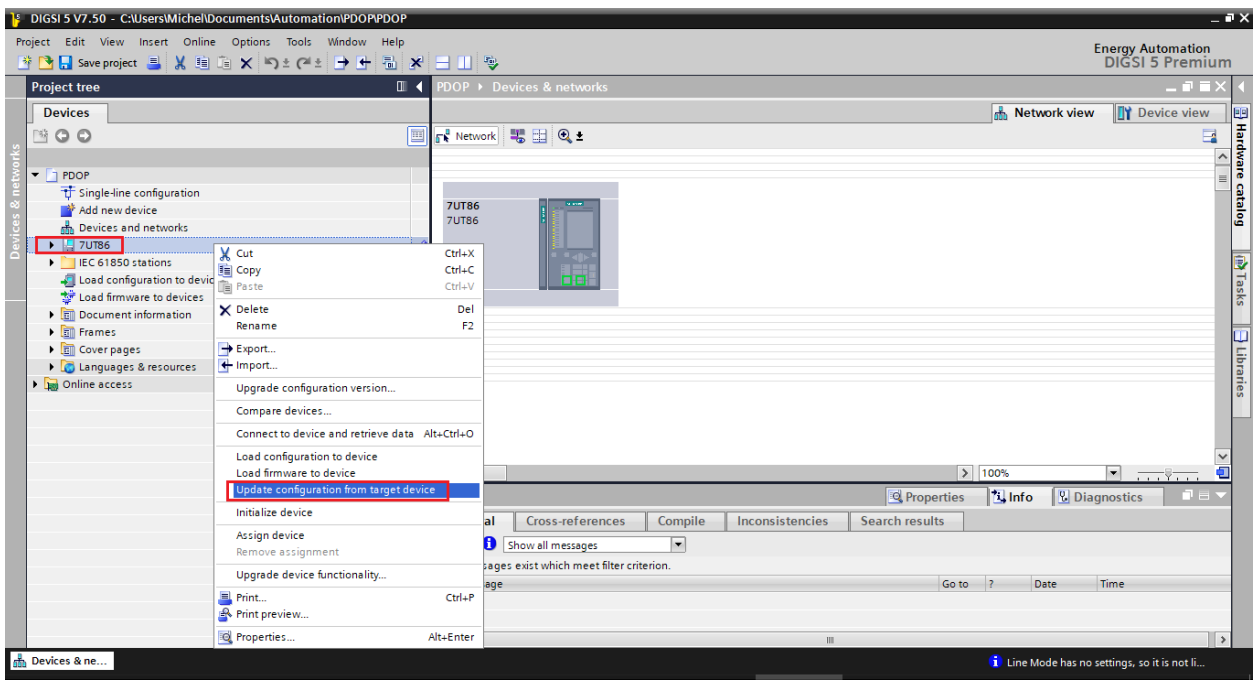

Figure 11

Click "Yes" to the following message:

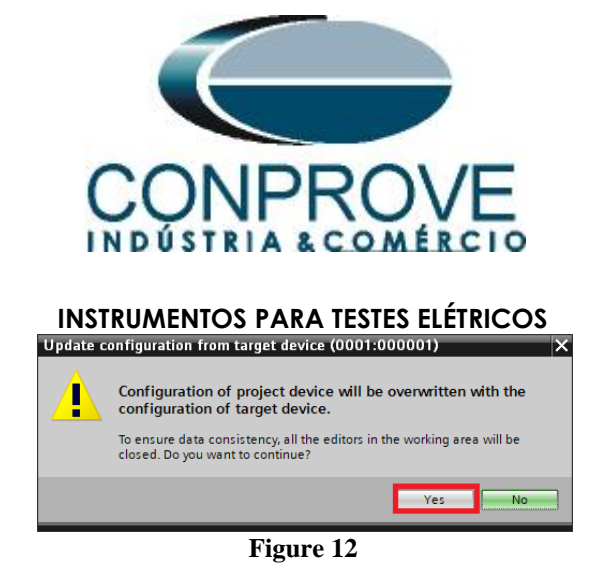

There were other warning messages (not shown), click "Yes" on all. If the procedure works, the following screen will appear.

| Update configuration from target device Update configuration from target finished successfully. Overview Status Update results Successfully updated the offline configuration from the target device. |             |
|----------------------------------------------------------------------------------------------------|-------------|
| Update configuration from target finished successfully.           Overview                                                                                                    | ×           |
| Overview           Status         Update results           Successfully updated the offline configuration from the target device.                                                                     |             |
| Overview           Status         Update results           Status         Successfully updated the offline configuration from the target device.                                                      |             |
| Status Update results  Successfully updated the offline configuration from the target device.                                                                                                    |             |
| Status Update results           Successfully updated the offline configuration from the target device.                                                                                                |             |
| Successfully updated the offline configuration from the target device.                                                                                                    |             |
|                                                                                                    |             |
|                                                                                                    |             |
|                                                                                                    |             |
|                                                                                                    |             |
|                                                                                                    |             |
|                                                                                                    |             |
|                                                                                                    |             |
|                                                                                                    |             |
|                                                                                                    |             |
|                                                                                                    |             |
|                                                                                                    |             |
|                                                                                                    | Save result |
|                                                                                                    | ОК          |

Figure 13

Export the created file in ".dex5" format in order to have a backup of the settings.

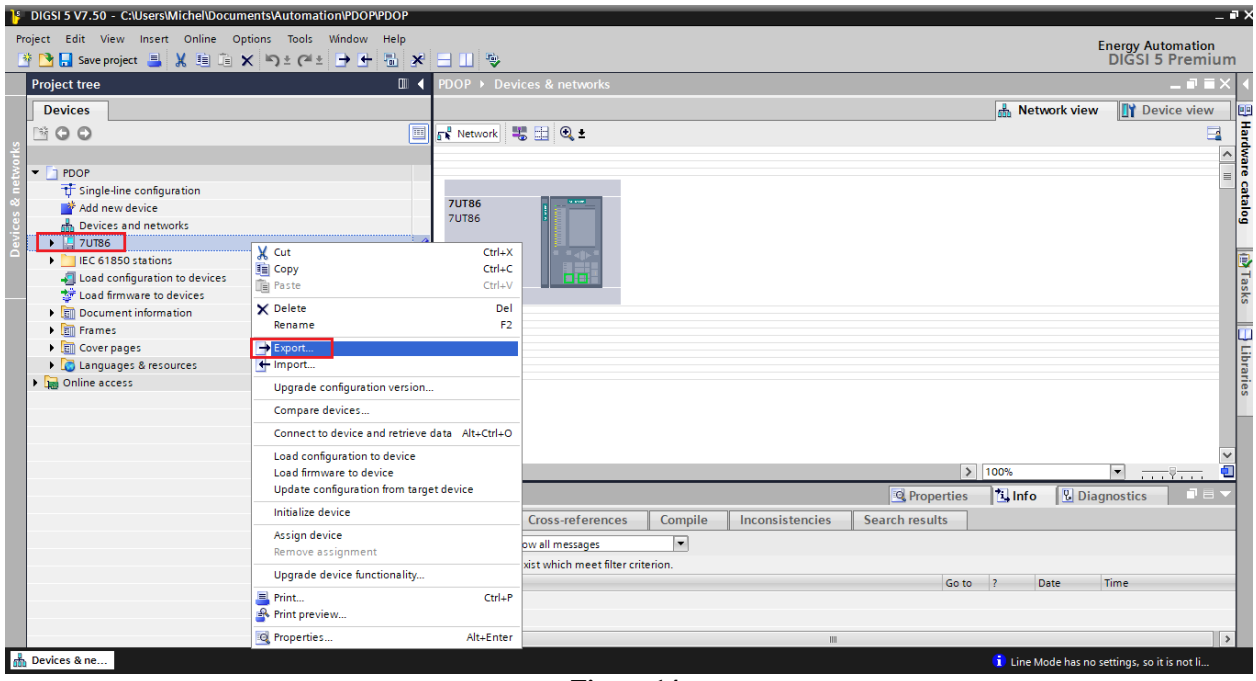

Figure 14

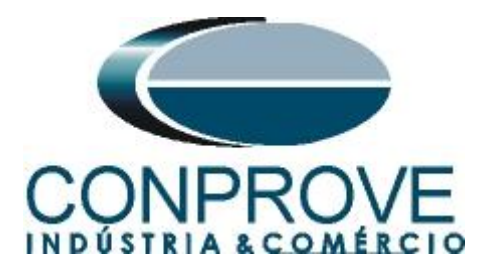

There are other ways to extract information from Siemens Siprotec 5 relays, but the mode shown here is the most efficient way for those who will commission a relay already parameterized and installed in a panel.

# 3. Parameterization of the 7UT86 relay

## 3.1 Device Settings

After the connection has been established, open the "7UT86" device section. Then open the "Settings" section, finally choose the "Device Settings" option. Check that group 1 is active, the rated frequency is 60Hz and the minimum operating time is zero seconds.

| Project Edit View Inset Online Option: Tool: Window Help   Did 5 Swepriget: ************************************                                                                                                    | Diddi 5 VY.50 C.losei sumerici Documento Viatomational Dora Dor |                                                                 |                   |
|----------------------------------------------------------------------------------------------------|-----------------------------------------------------------------|-----------------------------------------------------------------|-------------------|
| Sweppiget       Image: Sweppiget       Image:                                                                                                    | Project Edit View Insert Online Options Tools Window Help       |                                                                 | Energy Automation |
| Project tree Image: Project tree   Project tree Image: Project tree     Project tree           Project tree </th <th>🥂 🔁 🔒 Save project 💄 🐰 🗉 🗎 🗙 🏷 🛨 🖓</th> <th>* 🖃 💷 👳</th> <th>DIGSI 5 Premium</th>                                                                                                    | 🥂 🔁 🔒 Save project 💄 🐰 🗉 🗎 🗙 🏷 🛨 🖓                              | * 🖃 💷 👳                                                         | DIGSI 5 Premium   |
| Devices     Image: Sectings     Copy settings group 1     ← → W (E) <ul> <li>* Food</li> <li>* Single-line configuration</li> <li>* Add we device</li> <li>* Device infimation</li> <li>* Device infimation</li> <li>* D</li></ul>                                                                                                    | Project tree                                                    | ✓ PDOP ▶ 7UT86 ▶ Settings ▶ Device settings                     | _ # = × ·         |
| Image: Solution of the setting:     Image: Solution of the setting:     Image: Solution of the setting: <t< td=""><td>Devices</td><td></td><td></td></t<>                                                                                                    | Devices                                                         |                                                                 |                   |
|                                                                                                    | 1900                                                            | Edit mode: secondary                                            |                   |
| Copy settings group for device                                                                                                    |                                                                 |                                                                 |                   |
| Source-settings group: Target-settings group: Target-settings group: Settings group: Settin                                                                                                    | ▼ PDOP                                                          | Copy settings group for device                                  |                   |
| <sup>and</sup> Add new device <sup>bnd</sup> Devices and networks <sup>bnd</sup> Devices and networks                                                                                                    | T Single-line configuration                                     | Source-settings group: Target-settings group:                   | l                 |
| Devices and networks 7 UT86 6 Device information 7 Hardware and protocols 7 Evenings options routing 9 Lint 8 Recording 9 Device retings 9 Device retings 9                                                                                                    | Add new device                                                  | source securings group.                                         |                   |
| Constructions     Device information     Plantdware and protocols     Device information     Plantdware and protocols     Punction group connections     ## information mapping     Powice settings     Device settings     Powice settings     Powice settings     P                                                                                                    | Devices and networks                                            | settings group 1 V Settings group 1 V Copy                      |                   |
| Device information     Hardware and protocols     Mesuring-points routing     Tunctiong-roup connections     #information routing     Tunctiong-roup connections     #information mapping     Tommunication mapping     Tower system     Point Settings     Point Settings     Poi                                                                                                    | 👻 🛄 7UT86 🍠                                                     |                                                                 |                   |
| Fardware and protocols Measuring points routing Function group connections Function group connections Function group connection connections Function group connection connections Function group connection connections Function group connections Function group connections Function g                                                                                                    | Device information                                              |                                                                 |                   |
| Wessingspoint routing Function group connections Function group connections Function                                                                                                    | Hardware and protocols                                          | General                                                         |                   |
| Functiongroup connections 91.101 Rated frequency: 60 Hz 6 Seconding 91.102 Minimum operate time: 0.00 91.138 Block monitoring dir.: off 91.138 Block monitoring dir.: off 91.138 No. permis.state changes: 0 91.138 91.138                                                                                                    | Measuring-points routing                                        | - Device                                                        |                   |
| ## information routing   # information routing   # communication mapping   91.101   Rated frequency:   60 Hz   91.102   Minimum operate time:   0.00   9 Three settings:   9 Three settings:   9 Three sett                                                                                                    | Function-group connections                                      |                                                                 |                   |
| Communication mapping     91.102     Minimum operate time:     0.00     s     AS       Power settings     91.102     Block monitoring dir.:     off     AS       Power settings     91.102     Block monitoring dir.:     off     AS       Power settings     91.103     Block monitoring dir.:     off     AS       Power system     91.123     No. permis.state changes:     0     >       Power system     91.123     No. permis.state changes:     0     >       Power system     91.123     No. permis.state changes:     0     >       Power system     91.123     No. permis.state changes:     >     >       Power system     91.123     No. permis.state changes:     >     >       Power system     91.123     No. permis.state changes:     >     >       Power system     91.123     No. permis.state changes:     >     >       Power system     91.123     No. permis.state changes:     >     >       Power system     91.123     No. permis.state changes:     >     >       Power system     91.102     Motor differential 1     >     >     >       Power system     91.102     Mom all messages     >     >       Power system     91.102     Mo                                                                                                    | 🗱 Information routing                                           | 91.101 Rated frequency: 60 Hz 💌                                 | 🔄 🔊               |
| Image: Setting:     91.138     Block monitoring dir.:     off       Image: Setting:     91.138     Block monitoring dir.:     off       Image: Setting:     91.138     Block monitoring dir.:     off       Image: Setting:     Image: Setting:     Image: Setting:     Image: Setting:       Image: Setting:     Image: Setting:     Image: Setting:     Image: Setting:       Image: Setting:     Image: Setting:     Image: Setting:     Image: Setting:       Image: Setting:     Image: Setting:     Image: Setting:     Image: Setting:       Image: Setting:     Image: Setting:     Image: Setting:     Image: Setting:       Image: Setting:     Image: Setting: Setting:     Image: Setting:     Image: Setting:       Image: Setting: Setting:     Image: Setting: Seties:     Image: Setting: Seties:     Image: Seties:       Image: Setting: Setting: Seties:     Image: Seties: Seties:     Image: Seties: Seties:     Image: Seties: Seties:       Image: Seties:     Image: Seties: Seties:     Image: Seties: Seties:     Image: Seties: Seties:     Image: Seties: Seties:       Image: Seties:     Image: Seties: Seties:     Image: Seties: Seties: Seties:     Image: Seties: Seties: Seties: Seties: Seties:     Image: Seties: Seties: Seties: Seties: Seties: Seties: Seties: Seties: Seties: Seties: Seties: Seties: Seties: Seties: Seties: Seties: Seties: Seties: Seties: Seties: Seties: Seties: Seties: Seties: Setie                                                                                                    | Communication mapping                                           | 91.102 Minimum operate time: 0.00 s                             |                   |
| 91.138     Block monitoring dir.:     0************************************                                                                                                    | 🔻 👆 Settings                                                    |                                                                 |                   |
| Chatter blocking       * free setting:       * free setting: </td <td>Device settings</td> <td>91.138 Block monitoring dir.: off</td> <td>AO</td>                                                                                                    | Device settings                                                 | 91.138 Block monitoring dir.: off                               | AO                |
| • p <sup>T</sup> Prover system     • p <sup>T</sup> Prover system     • p <sup>T</sup> Prover system     • p <sup>T</sup> Recording     • q <sup>T</sup> Motor differential 1     • q <sup>T</sup> Criccit breaker 1     • q <sup>T</sup> Criccit breaker 1 | Time settings                                                   |                                                                 |                   |
| <ul> <li> 91.123 No. permis.state changes: 0  </li> <li> 91.123 No. permis.state changes: 0  </li> <li> 10.125 Now all messages  </li> <li> No messages exist which meet filter criterion.</li></ul>                                                                                                    | ▶ p <sup>A</sup> Power system                                   | Chatter blocking                                                |                   |
| <ul> <li>• § Motor side 1</li> <li>• § Motor side 2</li> <li>• § Motor differential 1</li> <li>• § Circuit breaker 1</li> <li>• § Circuit breaker 1</li> <l< td=""><td>Recording</td><td></td><td></td></l<></ul>                                                                                                    | Recording                                                       |                                                                 |                   |
| • Gig Motor side 2     • Gig Motor side 2     • Go that s     • Go that security     • Go that security                                                                                                    | Motor side 1                                                    | 91.123 No. permis.state changes: 0                              | 🗠 🔊 🗸             |
|                                                                                                    | Motor side 2                                                    | c                                                               | >                 |
|                                                                                                    | Motor differential 1                                            |                                                                 | Diagnostias       |
| Image: Set of the security       Image: Set of the security         Image: Set of the security       Image: Set of the security         Image: Set of the security       Image: Set of the security         Image: Set of the security       Image: Set of the security         Image: Set of the security       Image: Set of the security         Image: Set of the security       Image: Set of the security         Image: Set of the security       Image: Security         Image: Set of the security       Image: Security         Image: Security       Image: Security         Image: Security       Image: Security <t< td=""><td>Qircuit breaker 1</td><td></td><td>Diagnostics</td></t<>                                                                                                    | Qircuit breaker 1                                               |                                                                 | Diagnostics       |
| Control of the state of the state of th                                                                                                    | Garts                                                           | General Cross-references Compile Inconsistencies Search results |                   |
|                                                                                                    | Display pages                                                   | Show all messages                                               |                   |
| Image: Section of the section of the section of t                                                                                                    | Safety and security                                             | No messages exist which meet filter criterion                   |                   |
| Process data     Process data     Process                                                                                                    | Test sequences                                                  | L Marrana                                                       | Time              |
| Charts - Trenddynamic display & force table      Ec 61850 stations                                                                                                    | Process data                                                    | i message do to i buc                                           | mine              |
| I Load configuration to devices                                                                                                    | Charts - Trend/dynamic display & force table                    |                                                                 |                   |
| A load configuration to devices                                                                                                    | IEC 61850 stations                                              |                                                                 |                   |
|                                                                                                    | Load configuration to devices                                   | v (                                                             | >                 |

Figure 15

# 3.2 General

Open the "Power System" section and select the "General" option. Check the parameterized phase sequence.

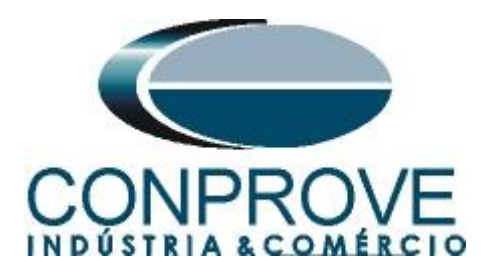

| DIGSI 5 V7.50 - C:\Users\Michel\Documents\Automation\PDOP\PDOP                                                                                                    |                                                                 | _ • ×                         |
|----------------------------------------------------------------------------------------------------|-----------------------------------------------------------------|-------------------------------|
| Project Edit View Insert Online Options Tools Window Help                                                                                                    |                                                                 | Energy Automation             |
| 🌁 🔁 🔒 Save project 💄 🐰 🗉 🗎 🗙 🍤 🛨 (색소 🕞 🕂 🖥 🛠                                                                                                    | 🗏 🛄 👳                                                           | DIGSI 5 Premium               |
| Project tree 🔲 🖣                                                                                                    | PDOP > 7UT86 > Settings > Power system > General                | _ # = × (                     |
| Devices                                                                                                    |                                                                 |                               |
| 1 0 0 III                                                                                                    | r Edit mode: secondary r Active: settings group 1 ← → 🚳 😿 🔢     | 1                             |
|                                                                                                    |                                                                 |                               |
| ▼ PDOP                                                                                                    | General                                                         |                               |
| 🗧 🕂 Single-line configuration                                                                                                    |                                                                 |                               |
| ස් 🚰 Add new device                                                                                                    | 11.2311.101 Phase sequence: ABC                                 |                               |
| Devices and networks                                                                                                    |                                                                 | a) .                          |
| 👻 🛄 7UT86 🧷                                                                                                    |                                                                 | es l                          |
| Device information                                                                                                    |                                                                 |                               |
| Hardware and protocols                                                                                                    |                                                                 |                               |
| Measuring-points routing                                                                                                    |                                                                 |                               |
| Function-group connections                                                                                                    |                                                                 |                               |
| 🗰 Information routing                                                                                                    |                                                                 |                               |
| Communication mapping                                                                                                    |                                                                 |                               |
| 🔻 👆 Settings                                                                                                    |                                                                 |                               |
| Device settings                                                                                                    |                                                                 |                               |
| Time settings                                                                                                    |                                                                 |                               |
| ▼ p <sup>q</sup> Power system                                                                                                    |                                                                 |                               |
| Seneral Second Second S |                                                                 |                               |
| Meas.point I-3ph 1                                                                                                    |                                                                 |                               |
| Meas.point I-3ph 2                                                                                                    | <                                                               | >                             |
| Se Meas.point V-3ph 1                                                                                                    | Properties Unfo                                                 | Diagnostics 🔤 🗸               |
| Recording                                                                                                    |                                                                 |                               |
| Motor side 1                                                                                                    | General Cross-references Compile Inconsistencies Search results |                               |
| Motor side 2                                                                                                    | 😂 🛕 🚺 Show all messages 🔹                                       |                               |
| Motor differential 1                                                                                                    | No messages exist which meet filter criterion.                  |                               |
| Circuit breaker 1                                                                                                    | ! Message Go to ? Date                                          | Time                          |
| ► In Charts                                                                                                    |                                                                 |                               |
| Display pages                                                                                                    |                                                                 |                               |
| Safety and security                                                                                                    | ¢                                                               |                               |
| Devices & ne     Device settin     Se General                                                                                                    |                                                                 |                               |
| Bill Device settint Veneral                                                                                                    | 1 Line Mode ha                                                  | rio settings, so it is not ii |

#### Figure 16

# 3.3 Meas. Point I-3ph 1

Select the option "*Meas. Point I-3ph 1*". Adjust primary and secondary current values, magnitude compensation factors and <u>disable supervision functions.</u>

| Project Edit View Inset Online Option: Tools Window Help                                                                                                    | ettings   Power system   Meas.point I-3p  X  Ketive: settings group 1 | ah 1<br>→  ፹ ☷                                                                                                  | Energy Automation<br>DIGSI 5 Premium |
|----------------------------------------------------------------------------------------------------|-----------------------------------------------------------------------|----------------------------------------------------------------------------------------------------|--------------------------------------|
| Image: Source project       Image: Source project       Image: Source pro                                                                                                    | ettings → Power system → Meas.point I-3p<br>y                         | ah 1<br>→  変 <u>E</u>                                                                                           | DIGSI 5 Premium                      |
| Project tree  Project tree  Project tree  Project tree  Project tree  Project tree  Project tree  Project tree  Project tree  Project tree  Project tree  Project tree  Project tree Project tree Projec                                                                                                    | sttings > Power system > Meas.point I-3p                              | → ₩ ₩ <b>₩</b>                                                                                                  |                                      |
| Devices       Image: Constraints         Image: Poor       Image: Edit mode: seconds         Image: Poor       Image: Edit mode: seconds         Image: Poor       Image: Edit mode: seconds         Image: Poor       Image: Edit mode: seconds         Image: Poor       Image: Edit mode: seconds         Image: Poor       Image: Edit mode: seconds         Image: Point Seconds       Image: Edit mode: seconds         Image: Point Seconds       Image: Edit mode: seconds                                                                                                    | y 🌔 🏲 Active: settings group 1 🛛 🗲                                    |                                                                                                    | Tasks                                |
| YOD       Image: Construction of the second of the second of                                                                                                    | y P Active: settings group 1 4                                        | → ₩ 2 E                                                                                                    | Tasks                                |
| TopoP     TopoP     Single-line configuration     Add new device     Devices and networks     TUTB6     Device information     P Hardware and protocols     P Hardware and protocols     P Hardware and protocols     P Hordware and protocols     P Unction-group connections     T Function-group connections     TopoP Information     Device information     TopoP Information     TopoP Informati                                                                                                    |                                                                       |                                                                                                    | ^ Šš                                 |
| ▼ POOP     ∧     CT 3-phase       ▼ Single-line configuration     ∧     General       ▲ Devices and networks     ↓     11.9       ▲ Device information     ↓     ↓       ▲ Device information     ↓     ↓       ▲ Device information     ↓     ↓       ▲ Device information     ↓     ↓       ▲ Device information     ↓     ↓       ▲ Device information     ↓     ↓       ▲ Device information routing     ↓     ↓       ▲ Endmain routing     ↓     ↓       ▲ Communication morping     ↓     ↓       ▲ Device settings     ↓     ↓       ♥ Device intrings     ↓     ↓                                                                                                    |                                                                       |                                                                                                    |                                      |
| Image: Histon configuration       Image: Histon configuration         Add new device       Image: Histon configuration         Image: Histon configuration       Image: Histon configuration         Image: Histon configuration                                                                                                    |                                                                       |                                                                                                    |                                      |
| Image: State of the works     Image: State of the works       Image: State of the works     Image: State of the works       Image: State of the works     Image: State of the works <td></td> <td></td> <td></td>                                                                                                    |                                                                       |                                                                                                    |                                      |
| CT phases     CT phases     CT phases     Device settings     Device settings     Device settings                                                                                                    |                                                                       |                                                                                                    | - iii                                |
| VIT86     VIT86     VIT86     VIT86     VIT86     VIT86     VIT86     VIT86     VIT86     VIT86     VIT86     VIT86     VIT86     VIT86     VIT8     VIT8     VI                                                                                                    | 1.8881.115 CT connection:                                             | 3-phase + IN                                                                                                    |                                      |
| Device information     Device information     Hardware and protocols     Hardware and protocols     Protection-group connections     Information routing     Cr phases     Device settings     Device settings     Time settings     Time settings                                                                                                    | 1 0001 107                                                            | - Internet in the second second second second second second second second second second second second second se | es es                                |
| Hardware and protocols = 11.9<br>Hardware and protocols Conservation (CT phases)<br>CT phases (CT phases)<br>CT phases (CT phases)<br>CT phases (CT phases)<br>CT phases (CT phases)<br>(CT phases)<br>(CT phase)<br>(CT phase)<br>(CT phase)<br>(CT p | 1.0001.127 Hacking.                                                   | · active                                                                                                    | <u>Ao</u>                            |
| Messuring-points routing     Function-group connections     Function-group connections     Formunication mapping     Communication mapping     Settings     Povice settings     Y Time settings     Y Time settings     Settings                                                                                                    | (1.8881.130 Measuring-point ID:                                       | ; 1                                                                                                    | AS                                   |
| Cr phases     Cr phases     Cr phases     Cr phases     Cr phases     Il.92     Communication mapping     Communication mapping     Device settings     Y Time settings     Il.92                                                                                                    |                                                                       |                                                                                                    |                                      |
| Information routing     11.9:       ▼     Settings     11.9:       ♥     Device settings     11.9:       ♥     Time settings     11.9:                                                                                                    |                                                                       |                                                                                                    |                                      |
| Communication mapping 11.9<br>Communication mapping 11.9<br>Device settings 11.9:<br>Time settings 11.9:                                                                                                    |                                                                       |                                                                                                    |                                      |
| Settings     11.9.     Device settings     11.9:     Model     The settings     11.9:                                                                                                    | 1.8881.101 Rated primary current:                                     | : 750.0 A                                                                                                    | 📩 🔊                                  |
| Device settings     11.9                                                                                                    | 1.8881.102 Rated secondary current:                                   | : 5A 💌                                                                                                    | 🔁 🔊                                  |
| 9 Time settings                                                                                                    | 1 8881 117 Current range                                              | 100 x IB                                                                                                    |                                      |
|                                                                                                    | callent ange.                                                         |                                                                                                    |                                      |
| ▼ p <sup>4</sup> Power system 11.9.                                                                                                    | 1.8881.118 Internal CI type:                                          | CI protection                                                                                                   | L2 A6                                |
| Seneral 11.9                                                                                                    | 1.8881.116 Neutr.point in dir.of ref.obj                              | ; yes 💌                                                                                                    |                                      |
| Meas.point I-3ph 1 11.9                                                                                                    | 1.8881.114 Inverted phases:                                           | : none 💌                                                                                                    |                                      |
| Se Meas.point I-3ph 2                                                                                                    |                                                                       |                                                                                                    |                                      |
| Se Meas.point V-3ph 1                                                                                                    |                                                                       |                                                                                                    |                                      |
| Recording                                                                                                    |                                                                       | Properties 11 Info                                                                                              | Diagnostics                          |
| Motor side 1 General Cross-r                                                                                                    | eferences Compile Inconsistencie                                      | s Search results                                                                                                |                                      |
| Motor side 2                                                                                                    | stanet 💌                                                              |                                                                                                    |                                      |
| Motor differential 1                                                                                                    |                                                                       |                                                                                                    |                                      |
| Gircuit breaker 1                                                                                                    | meet inter criterion.                                                 |                                                                                                    | -                                    |
| Igi Charts     Imessage                                                                                                    |                                                                       | uo to ? Date                                                                                                    | lime                                 |
| Display pages                                                                                                    |                                                                       |                                                                                                    |                                      |
| Gafety and security                                                                                                    |                                                                       |                                                                                                    |                                      |
| Test sequences                                                                                                    |                                                                       |                                                                                                    |                                      |
| 🚠 Devices & ne 🔛 Device settin 😜 General 😜 Meas.point I                                                                                                    |                                                                       | 1 Line Mode ha                                                                                                  | s no settings, so it is not li       |

Figure 17

Click on the "Info" tab to hide it and enlarge the settings window.

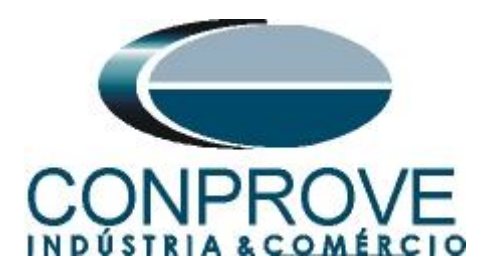

| Project Edit View Insert Online Options Tools V<br>📑 🛅 🔒 Save project 昌 🐰 🗐 🗎 🗙 🏹 🛨 🍊 🛨 | ándow Help<br>→+電×=Ⅲ零                                                | Energy Automation<br>DIGSI 5 Premium       |
|-----------------------------------------------------------------------------------------|----------------------------------------------------------------------|--------------------------------------------|
| Project tree                                                                            | □ 		 PDOP 		 7UT86 		 Settings 		 Power system 		 Meas.point I-3ph 1 | _ = = × 4                                  |
| Devices                                                                                 |                                                                      |                                            |
|                                                                                         |                                                                      |                                            |
|                                                                                         | T Edit mode: secondary                                               |                                            |
|                                                                                         | CT1                                                                  | ^                                          |
| Single-line configuration                                                               |                                                                      | <b>—</b>                                   |
| Add new device                                                                          | 11 031 38/11 103 Magnitude correction: 1 000                         | - <b>B</b> 🖓 🗐                             |
| Devices and networks                                                                    | Magintude conection. 1000                                            |                                            |
| ▼                                                                                       | 11.931.3841.117 Phase: IA                                            | Ao                                         |
| A Device information                                                                    | -                                                                    |                                            |
| Hardware and protocols                                                                  |                                                                      |                                            |
| Measuring-points routing                                                                | Add new stage Delete stage                                           |                                            |
| Tunction-group connections                                                              |                                                                      |                                            |
| Information routing                                                                     |                                                                      |                                            |
| Communication mapping                                                                   | CT 2                                                                 |                                            |
| 🔻 👆 Settings                                                                            |                                                                      |                                            |
| 📝 Device settings                                                                       | 11.931.3842.103 Magnitude correction: 1.000                          |                                            |
| 🎐 Time settings                                                                         | 11 931 3842 117 Phase: I.B.                                          |                                            |
| ▼ p <sup>4</sup> Power system                                                           |                                                                      | ~~ ~ ~ ~ ~ ~ ~ ~ ~ ~ ~ ~ ~ ~ ~ ~           |
| 🔤 General                                                                               |                                                                      |                                            |
| Seas.point I-3ph 1                                                                      | Add pawy stage Delate stage                                          |                                            |
| Meas.point I-3ph 2                                                                      | Add new stage                                                        |                                            |
| So Meas.point V-3ph 1                                                                   |                                                                      |                                            |
| Recording                                                                               | CT 3                                                                 |                                            |
| Motor side 1                                                                            |                                                                      |                                            |
| Motor side 2                                                                            |                                                                      |                                            |
| Motor differential 1                                                                    | 11.931.3843.103 Magnitude correction: 1.000                          | 🔁 🔊                                        |
| Circuit breaker 1                                                                       | 11.931.3843.117 Phase: IC                                            |                                            |
| Ind Charts                                                                              |                                                                      | v                                          |
| Display pages                                                                           | <                                                                    | >                                          |
| Test seguences                                                                          | Properties                                                           | Info 😨 Diagnostics 📑 🖬 📥                   |
| A Devices & ne                                                                          | Seas.point I                                                         | Line Mode has no settings, so it is not li |
| ou ocheck a nem im ocheck settinin. So deneral                                          |                                                                      | cine wode has no settings, so it is not il |

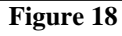

| BIGSI 5 V7.50 - C:\Users\Michel\Documents\Automation\PDOP\PDOP                                                                                                    |                                                             | _ # X                        |
|----------------------------------------------------------------------------------------------------|-------------------------------------------------------------|------------------------------|
| Project Edit View Insert Online Options Tools Window Help                                                                                                    |                                                             | Enormy Automation            |
| 👎 🎦 🛃 Save project 📇 💥 🗐 🖆 🗙 🏷 🛨 (주士 → + 🖏 🛠                                                                                                    | - 11 👳                                                      | DIGSI 5 Premium              |
| Project tree                                                                                                    | DDDP > 711T86 > Sattings > Power system > Meas point L3ph 1 |                              |
|                                                                                                    | Tool 7 70100 7 Settings 7 Tower system 7 meas.point ropin 1 |                              |
| Devices                                                                                                    |                                                             |                              |
| 📑 🖻 🖸 🖸                                                                                                    | 📂 Edit mode: secondary 📫 Active: settings group 1 🛛 < 🐳 😥 🔃 | as l                         |
|                                                                                                    | Add new stress Delete stress                                | × 8                          |
| ▼ PDOP                                                                                                    | Aud new stage Delete stage                                  |                              |
| 🗧 🥂 Single-line configuration                                                                                                    |                                                             | <u> </u>                     |
| 중 📑 Add new device                                                                                                    |                                                             | - F                          |
| n Devices and networks                                                                                                    |                                                             | a.                           |
| ▼ 🛄 7UT86 🧷                                                                                                    |                                                             | S                            |
| Device information                                                                                                    | 11.931.3844.103 Magnitude correction: 1.000                 | k 🛃 🔊                        |
| Hardware and protocols                                                                                                    | 11.931.3844.117 Phase: IN                                   | AQ                           |
| Measuring-points routing                                                                                                    |                                                             |                              |
| Function-group connections                                                                                                    |                                                             |                              |
| Information routing                                                                                                    | Add new stage Delete stage                                  |                              |
| Communication mapping                                                                                                    |                                                             |                              |
| ✓ → Settings                                                                                                    |                                                             |                              |
| Device settings                                                                                                    | Supy, balan, I                                              |                              |
| Time settings                                                                                                    |                                                             |                              |
|                                                                                                    |                                                             |                              |
| Second Second Se | 11.931.2491.1 Mode: off                                     |                              |
| Meas.point I-3ph 1                                                                                                    | 11.931.2491.101 Release threshold: 2.50 A                   |                              |
| weas.point i-spn 2                                                                                                    | 11.931.2491.102 Threshold min/max: 0.50                     |                              |
| Meas.point V-3ph 1                                                                                                    |                                                             |                              |
| Recording                                                                                                    | 11.951.2491.8 Delaysupervision alarm. 5.00 5                |                              |
| Gri Motor side 1                                                                                                    |                                                             |                              |
| V V Motor Side 2                                                                                                    |                                                             |                              |
| Gircuit brooker 1                                                                                                    | Add new stage Delete stage                                  |                              |
| Chestr                                                                                                    |                                                             |                              |
| Display pages                                                                                                    |                                                             | ×                            |
| Safety and security                                                                                                    |                                                             | ,                            |
| Test sequences                                                                                                    | 🖳 Properties 🛄 Info 🖞 D                                     | Diagnostics                  |
| 🚠 Devices & ne 🚦 Device settin 🖕 General 🔰 Meas.point I                                                                                                    | i Line Mode has                                             | no settings, so it is not li |
|                                                                                                    |                                                             |                              |

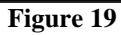

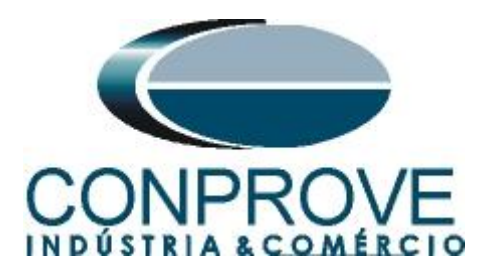

| Project Edit View Insert Online Options Tools V<br>Project Edit View Insert Online Options Tools V<br>Project Edit View Insert Online Options Tools V<br>Project Edit View Insert Online Options Tools V | líndow Help<br>→ t B X B III S              | Energy Automation<br>DIGSI 5 Premium |
|----------------------------------------------------------------------------------------------------|---------------------------------------------|--------------------------------------|
| Project tree                                                                                                    | □                                           | _ ₽ ≡ × 4                            |
| Devices                                                                                                    |                                             |                                      |
| P2 0.0                                                                                                    | Edit mode: cocondan:                        | 1                                    |
|                                                                                                    |                                             | ks                                   |
|                                                                                                    | Supv. pn.seq.1                              | ^                                    |
| T Single-line configuration                                                                                                    |                                             | U                                    |
| Add new device                                                                                                    | 11.931.2551.1 Mode: off                     |                                      |
| Devices and networks                                                                                                    | 11.931.2551.6 Delay supervision alarm: 5.00 | s []                                 |
| ▼ <u>□</u> 7UT86                                                                                                    |                                             | ies                                  |
| Device information                                                                                                    |                                             |                                      |
| Hardware and protocols                                                                                                    | Add new stage Delete stage                  |                                      |
| Measuring-points routing                                                                                                    |                                             |                                      |
| Function-group connections                                                                                                    |                                             |                                      |
| # Information routing                                                                                                    | Supv. sum I                                 |                                      |
| Communication mapping                                                                                                    |                                             |                                      |
| 🔻 👆 Settings                                                                                                    |                                             |                                      |
| Device settings                                                                                                    | 11.931.2431.1 Mode: off                     |                                      |
| 🎔 Time settings                                                                                                    | 11.931.2431.102 Threshold: 0.50             | A                                    |
|                                                                                                    | 11.931.2431.101 Slope factor: 0.10          |                                      |
| 😜 General                                                                                                    | 11 931 2431 6 Delayrupanizion alarm: 5 00   |                                      |
| 💱 Meas.point I-3ph 1                                                                                                    |                                             |                                      |
| Meas.point I-3ph 2                                                                                                    |                                             |                                      |
| Meas.point V-3ph 1                                                                                                    | Add new stage Delate stage                  |                                      |
| Recording                                                                                                    | Add new stage Delete stage                  |                                      |
| Motor side 1                                                                                                    |                                             |                                      |
| Motor side 2                                                                                                    | Sum ADC sum I                               |                                      |
| Motor differential 1                                                                                                    | Supv.ADC sum 1                              |                                      |
| Gircuit breaker 1                                                                                                    |                                             |                                      |
| Indi Charts                                                                                                    | 11.931.2401.1 Mode: off                     | ▼                                    |
| <ul> <li>Display pages</li> <li>Contract and examine</li> </ul>                                                                                                    | <                                           | >                                    |
|                                                                                                    | Properties                                  | 🔒 Info 🛛 🖞 Diagnostics 📰 🖃 📥         |
| <ul> <li>A lest sequences</li> </ul>                                                                                                    |                                             |                                      |

Figure 20

3.4 Meas. Point V-3ph 1

Select the option "*Meas. Point V-3ph 1*". Set the values of primary, secondary voltages and magnitude compensation factor for the first winding and <u>disable</u> supervision functions.

| DIGSI 5 V7.50 - C:\Users\Michel\Documents\Automation\PDOP\PDOP                                                                                                    |                                                                                                    | _ # X                           |
|----------------------------------------------------------------------------------------------------|----------------------------------------------------------------------------------------------------|---------------------------------|
| Project Edit View Insert Online Options Tools Window Help                                                                                                    |                                                                                                    | Energy Automation               |
| For a state in the state of the state of | = 11 39                                                                                                    | DIGSI 5 Premium                 |
| Project tree                                                                                                    | PDOP > 7/1786 > Settings > Powersystem > Meas point V-3ph 1                                                                                                    |                                 |
|                                                                                                    | The state of the state of the system of the support of spirit                                                                                                    |                                 |
| Devices                                                                                                    |                                                                                                    | <u>¥</u>                        |
| 📑 🖸 🖸 💭 🔠                                                                                                    | 🖻 Edit mode: secondary 📑 Active: settings group 1 🛛 < Image: Secondary Image: Secondary Image: Image: Secondary Image: Secondary Image: Se | asi                             |
|                                                                                                    |                                                                                                    | × 8                             |
| ▼ PDOP                                                                                                    | VT 3-phase                                                                                                    |                                 |
| 🗧 🕂 Single-line configuration                                                                                                    |                                                                                                    |                                 |
| ズ 📑 Add new device                                                                                                    | 11 941 8911 101 Rated primary voltage: 6 000 kV                                                                                                    | 🔽 🔂                             |
| Devices and networks                                                                                                    | 11.0/1.9011.102 Dated second students 115                                                                                                    |                                 |
| • 🛄 7UT86 🧳                                                                                                    | Nateu secondary voltage. 115                                                                                                    |                                 |
| Device information                                                                                                    | 11.941.8911.103 Matching ratio Vph / VN: 1.73                                                                                                    | L2 AS                           |
| Hardware and protocols                                                                                                    | 11.941.8911.104 VT connection: 3 ph-to-gnd volt. + VN 💌                                                                                                    | A                               |
| Measuring-points routing                                                                                                    | 11.941.8911.106 Inverted phases: none                                                                                                    | AN                              |
| Function-group connections                                                                                                    | 11 941 8911 111 Tracking: active                                                                                                    |                                 |
| Generation routing                                                                                                    |                                                                                                    |                                 |
| Communication mapping     Settings                                                                                                    | Measuring-point ID. 5                                                                                                    | AO                              |
| Pavira ratting                                                                                                    |                                                                                                    |                                 |
| ©2 Time settings                                                                                                    |                                                                                                    |                                 |
| ▼ m <sup>2</sup> Power system                                                                                                    | Add new stage Delete stage                                                                                                    |                                 |
| Seperal                                                                                                    |                                                                                                    |                                 |
| Meas point I-3ph 1                                                                                                    |                                                                                                    |                                 |
| Weas.point I-3ph 2                                                                                                    | VII                                                                                                    |                                 |
| Weas.point V-3ph 1                                                                                                    |                                                                                                    |                                 |
| ▶ <sup>4</sup> / Recording                                                                                                    | 11.941.3811.103 Magnitude correction: 1.000                                                                                                    |                                 |
| Motor side 1                                                                                                    | 11.941.3811.108 Phase: VA                                                                                                    |                                 |
| Motor side 2                                                                                                    |                                                                                                    | 200                             |
| Motor differential 1                                                                                                    |                                                                                                    |                                 |
| Qircuit breaker 1                                                                                                    | Add new stage Delete stage                                                                                                    |                                 |
| In Charts                                                                                                    |                                                                                                    | ~                               |
| Display pages                                                                                                    | <                                                                                                    | >                               |
| Safety and security                                                                                                    | @ Properties 11 Info                                                                                                    | Diagnostics                     |
| Test sequences                                                                                                    |                                                                                                    |                                 |
| 🚠 Devices & ne 🔛 Device settin 🤤 General 📮 Meas.point I                                                                                                    | Seas.point                                                                                                    | is no settings, so it is not li |

Figure 21

Rua Visconde de Ouro Preto, 77 - Bairro Custódio Pereira - Uberlândia – MG - CEP 38405-202<br/>Phone (34) 3218-6800Phone (34) 3218-6800Fax (34) 3218-6810Home Page: www.conprove.com-E-mail: conprove@conprove.com.br

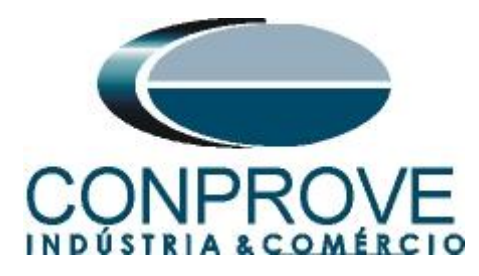

| Project Edit View Insert Online Options Table Window Halo                                                                                                    |                                                                   | _ • ^                               |
|----------------------------------------------------------------------------------------------------|-------------------------------------------------------------------|-------------------------------------|
| Project         Ealth         View         Insert         Online         Options         Idols         Window         Heip           IN         Image: Save project         Image: Save project |                                                                   | Energy Automation<br>DIGSL5 Premium |
|                                                                                                    | DDOD > 7/1796 > Settings > Deuter system > Mass point \/ 2ph 1    |                                     |
|                                                                                                    | PDOP V 70100 V Settings V Power system V weas.point v-spirit      |                                     |
| Devices                                                                                                    |                                                                   |                                     |
| 1 O O                                                                                                    | 🖻 🖻 Edit mode: secondary 🛛 🖻 Active: settings group 1 🛛 🗲 🌧 🌆 📝 📘 | Ta:                                 |
|                                                                                                    |                                                                   | × 5                                 |
| ▼ PDOP                                                                                                    | VI2                                                               | L                                   |
| 🖞 🕂 Single-line configuration                                                                                                    |                                                                   |                                     |
| 🕉 📑 Add new device                                                                                                    | 11.941.3812.103 Magnitude correction: 1.000                       | E 🔊 🔁                               |
| h Devices and networks                                                                                                    | 11 941 3812 108 Phase: V.B.                                       |                                     |
| 🔻 📙 7UT86 🧳                                                                                                    |                                                                   | es l                                |
| Device information                                                                                                    |                                                                   |                                     |
| Hardware and protocols                                                                                                    | Add now store Delete store                                        |                                     |
| Measuring-points routing                                                                                                    | Aud new stage Delete stage                                        |                                     |
| - Function-group connections                                                                                                    |                                                                   |                                     |
| # Information routing                                                                                                    |                                                                   |                                     |
| Communication mapping                                                                                                    | VI 3                                                              |                                     |
| 🔻 👆 Settings                                                                                                    |                                                                   |                                     |
| Pevice settings                                                                                                    | 11.941.3813.103 Magnitude correction: 1.000                       |                                     |
| 🎐 Time settings                                                                                                    | 11 9/1 3813 108 Phase: VC                                         |                                     |
| <ul> <li></li></ul>                                                                                                    | These VC                                                          | <u>no</u>                           |
| 😜 General                                                                                                    |                                                                   |                                     |
| Meas.point I-3ph 1                                                                                                    | Add served as a Deleteration                                      |                                     |
| Se Meas.point I-3ph 2                                                                                                    | Aud new stage Delete stage                                        |                                     |
| 💱 Meas.point V-3ph 1                                                                                                    |                                                                   |                                     |
| Recording                                                                                                    |                                                                   |                                     |
| Motor side 1                                                                                                    | VI 4                                                              |                                     |
| Motor side 2                                                                                                    |                                                                   |                                     |
| Motor differential 1                                                                                                    | 11.941.3814.103 Magnitude correction: 1.000                       |                                     |
| QT Circuit breaker 1                                                                                                    | 11 0/1 291/ 109 Phase: VAL                                        |                                     |
| Charts                                                                                                    | 11.541.5014.100 Tildse. VN                                        | 100 V                               |
| Display pages                                                                                                    | <                                                                 | >                                   |
| Safety and security                                                                                                    | 0                                                                 | Diagnostics                         |
| Test sequences                                                                                                    | Properties 1, Into 1                                              | Diagnostics                         |
| 🚠 Devices & ne 🔛 Device settin 😺 General 🛛 💱 Meas.point I                                                                                                    | So Meas.point 1                                                   | as no settings, so it is not li     |
|                                                                                                    |                                                                   |                                     |

Figure 22

| BIGSI 5 V7.50 - C:\Users\Michel\Documents\Automation\PDOP\PDOP |                                                             | _ # X                                     |
|----------------------------------------------------------------|-------------------------------------------------------------|-------------------------------------------|
| Project Edit View Insert Online Options Tools Window Help      |                                                             | Energy Automation                         |
| 🦉 📴 🔒 Save project 📕 🐰 🗐 🗎 🗙 🍤 ± (제품 🔿 长 🖥 🛠                   |                                                             | DIGSI 5 Premium                           |
| Project tree                                                   | PDOP > 7UT86 > Settings > Power system > Meas.point V-3ph 1 |                                           |
| Durlar                                                         |                                                             |                                           |
| Devices                                                        |                                                             | ¥                                         |
|                                                                | 🖻 Edit mode: secondary 📫 Active: settings group 1 🤄 🔶 🕺 📝 🔚 | a                                         |
|                                                                | Supv. balan. V                                              | ~ ~ ~                                     |
| ▼ PDOP                                                         |                                                             |                                           |
| E Single-line configuration                                    | 11 941 3531 1 Mode: off                                     | Le la la la la la la la la la la la la la |
| Add new device                                                 | Wode. On                                                    | ibr                                       |
| Devices and networks                                           | 11.941.2521.101 Release threshold: 57.500 V                 |                                           |
| TUT86                                                          | 11.941.2521.102 Threshold min/max: 0.75                     | S.                                        |
| Device information                                             | 11.941.2521.6 Delay supervision alarm: 5.00 s               |                                           |
| Hardware and protocols                                         |                                                             |                                           |
| Measuring-points routing                                       |                                                             |                                           |
| Tunction-group connections                                     | Add new stage Delete stage                                  |                                           |
| 🗱 Information routing                                          | belete stage                                                |                                           |
| Communication mapping                                          |                                                             |                                           |
| <ul> <li>Settings</li> </ul>                                   | Sumy phage V                                                |                                           |
| Device settings                                                | Super bused a                                               |                                           |
| Time settings                                                  |                                                             |                                           |
| ▼ # <sup>A</sup> Power system                                  | 11.941.2581.1 Mode: off                                     |                                           |
| 😜 General                                                      | 11.941.2581.6 Delay supervision alarm: 5.00 s               |                                           |
| 😺 Meas.point I-3ph 1                                           |                                                             |                                           |
| 🔯 Meas.point I-3ph 2                                           |                                                             |                                           |
| Se Meas.point V-3ph 1                                          | Add now stage Delate stage                                  |                                           |
| Recording                                                      | Add new stage Delete stage                                  |                                           |
| Motor side 1                                                   |                                                             |                                           |
| Motor side 2                                                   |                                                             |                                           |
| Motor differential 1                                           | Supv. sum v                                                 |                                           |
| Gircuit breaker 1                                              |                                                             |                                           |
| In Charts                                                      | 11.941.2461.1 Mode: off                                     | ~                                         |
| Display pages                                                  | <                                                           | >                                         |
| Safety and security                                            | @ Properties 11 Info                                        | Diagnostics                               |
| Test sequences                                                 | S Properties                                                | Diagnostics                               |
| 🚠 Devices & ne 🔛 Device settin 💱 General 💱 Meas.point I        | So Meas.point                                               | s no settings, so it is not li            |
|                                                                |                                                             |                                           |

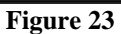

# 3.5 General

Open the "*Motor side 1*" option and double-click on the "*General*" option to make the voltage and power adjustments.

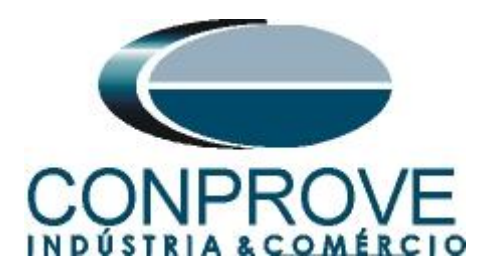

| DIGSI 5 V7.50 - C:\Users\Michel\Documents\Automation\PDOP\PDOP |                                                                                                    | _ • X                                   |
|----------------------------------------------------------------|----------------------------------------------------------------------------------------------------|-----------------------------------------|
| Project Edit View Insert Online Options Tools Window Help      |                                                                                                    | Energy Automation                       |
| 📑 📑 🔚 Save project 昌 🐰 🗐 🗊 🗙 🏹 🛨 (주 🛨 🖶 💥                      |                                                                                                    | DIĞSI 5 Premium                         |
| Project tree                                                   | PDOP → 7UT86 → Settings → Motor side 1 → General                                                                                                    | _ # = × 4,                              |
| Devices                                                        |                                                                                                    |                                         |
| 1 A A A                                                        | 🕈 Edit made: carandan:                                                                                                    | 1                                       |
|                                                                | Tr Edit mode: secondary                                                                                                    |                                         |
| Hardware and protocols                                         | General                                                                                                    |                                         |
| Measuring-points routing                                       |                                                                                                    |                                         |
| Europhic connections                                           |                                                                                                    |                                         |
| Information routing                                            | Rated apparent power: 5.90 MVA                                                                                                    | A0 13                                   |
| Communication mapping                                          | 871.1781.14671.102 Motor rated voltage: 6.00 kV                                                                                                    | R I I I I I I I I I I I I I I I I I I I |
| - Settings                                                     | 871,1781.14671.101 Motor rated current: 568 A                                                                                                    | AS                                      |
| P Device settings                                              |                                                                                                    |                                         |
| Time settings                                                  |                                                                                                    |                                         |
| ▼ p <sup>d</sup> Power system                                  | Add new stage Delete stage                                                                                                    |                                         |
| 😺 General                                                      |                                                                                                    |                                         |
| Weas.point I-3ph 1                                             |                                                                                                    |                                         |
| Meas.point I-3ph 2                                             | European European E |                                         |
| Se Meas.point V-3ph 1                                          | · · · · · · · · · · · · · · · · · · ·                                                                                                    |                                         |
| Recording                                                      | Side data                                                                                                    |                                         |
| 🕶 🍕 Motor side 1                                               |                                                                                                    |                                         |
| 😜 General                                                      | 871.1781.14611.130 Side number: Side 1                                                                                                    | AG                                      |
| Process monitor                                                | 871.1781.14611.210 MI3ph1 usesMeasP with ID: 1                                                                                                    | AS                                      |
| 😜 50/51 OC-3ph-A1                                              | 871,1781.14611.215 CTmismatch MI-3ph 1: 1.321                                                                                                    | AD                                      |
| 😜 Inrush detect.                                               |                                                                                                    |                                         |
| 67N Dir.OC-gnd-A1                                              | Measurements                                                                                                    |                                         |
| 59 Overvolt3ph 1                                               |                                                                                                    |                                         |
| S9 Overvolt-V0 1                                               | 871.1781.14611.158 P. O sign: not reversed                                                                                                    |                                         |
| 27 Undervolt3ph 1                                              |                                                                                                    |                                         |
| 😺 81 OverfreqA 1                                               |                                                                                                    |                                         |
| 😺 81 UnderfreqA 1                                              | Add new stage Delete stage                                                                                                    | ~                                       |
| 💦 Circuit-breaker interaction                                  | C                                                                                                    | >                                       |
| Motor side 2                                                   | O Properties 11 Info VID                                                                                                    |                                         |
| Get Motor differential 1                                       |                                                                                                    | inginostics                             |
| 🚠 Devices & ne 🔛 Device settin 😺 General 💱 Meas.point I        | Weas.point 😺 General                                                                                                    | no settings, so it is not li            |
|                                                                |                                                                                                    |                                         |

#### Figure 24

#### 3.6 Inserting function 32

Click on the "Libraries" option and follow the path "Global DIGSI 5 Library > Types > Transformer differential protection > 7UT86 Transformer, 3 sides > FG Motor diff > Power protection > 32R Revers. pow.". Drag the "32R Revers. pow." above the "Motor side 1" icon and release.

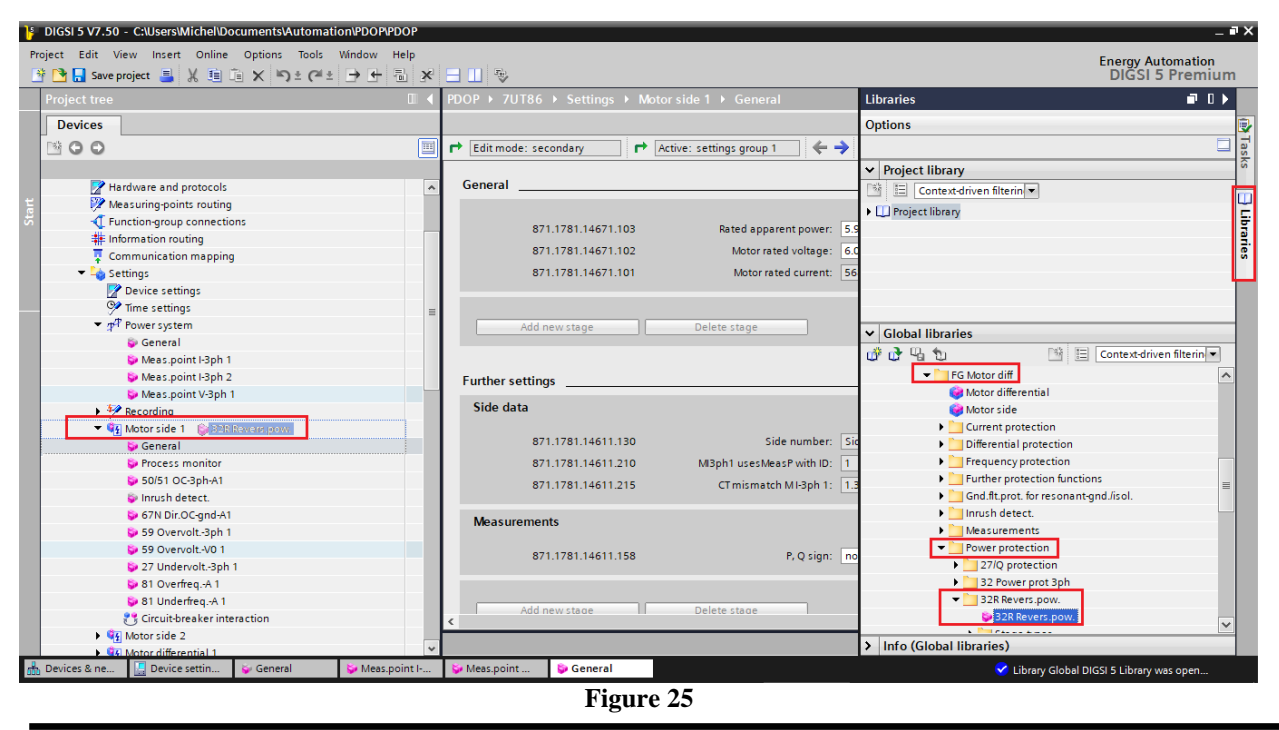

Rua Visconde de Ouro Preto, 77 - Bairro Custódio Pereira - Uberlândia – MG - CEP 38405-202<br/>Phone (34) 3218-6800Phone (34) 3218-6800Fax (34) 3218-6810Home Page: www.conprove.comE-mail: conprove@conprove.com.br

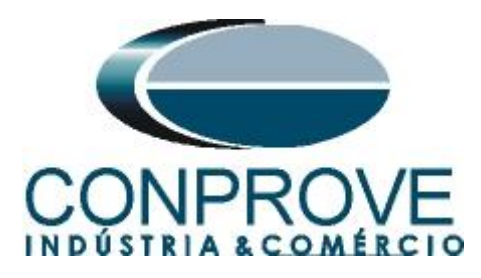

## 3.7 32R Revers. pow.

Double click on "32R Revers. pow." to perform reverse power directional function adjustments.

| DIGSI 5 V7.50 - C:\Users\Michel\Documents\Automation\PDOP\PDOP Project Edit View locatt Online Online Tools Window Help |             |                           |                             |                     | _                  | _ a ×                                |
|----------------------------------------------------------------------------------------------------|-------------|---------------------------|-----------------------------|---------------------|--------------------|--------------------------------------|
| Image: Save project     Image: Save project       Image: Save project     Image: Save project                           | × 🗆 🗆 🕏     |                           |                             |                     |                    | Energy Automation<br>DIGSI 5 Premium |
| Project tree                                                                                                    | I PDOP → 7  | JT86 ▶ Settings ▶ Motorsi | de 1 🕨 32R Revers.pow. 1    |                     |                    | _ # # × 4                            |
| Devices                                                                                                    |             |                           |                             |                     |                    |                                      |
| ™ ⊙ ⊙                                                                                                    | 🔟 🗗 Edit mo | de: secondary 📑 Active    | : settings group 1 🛛 🔶 🗉    | > 🛛 🖻 🗉             |                    | Tas                                  |
| R touch datest                                                                                                    | General     |                           |                             |                     |                    | S                                    |
| F GTN Dis OC and A1                                                                                                    | × General   |                           |                             |                     |                    |                                      |
| 50 Oursish Jah 1                                                                                                    |             |                           |                             |                     |                    | <u> </u>                             |
| 59 Overvelt V0.1                                                                                                    |             | 871.331.2311.101          | Angle correction:           | 0.00                | •                  | bra                                  |
| 27 Lindervolt -3nh 1                                                                                                    |             | 871.331.2311.102          | Minimum voltage V1:         | 5.750               | v                  | Ties .                               |
| 81 Overfreg -A 1                                                                                                    |             |                           |                             |                     |                    |                                      |
| 81 Underfreg -A 1                                                                                                    |             |                           |                             |                     |                    |                                      |
| 32R Revers.pow. 1                                                                                                    |             | Add new stage             | Delete stage                |                     |                    |                                      |
| Circuit-breaker interaction                                                                                             |             |                           |                             |                     |                    |                                      |
| Motor side 2                                                                                                    |             |                           |                             |                     |                    |                                      |
| Motor differential 1                                                                                                    | Stage 1     |                           |                             |                     |                    |                                      |
| Circuit breaker 1                                                                                                    |             |                           |                             |                     |                    | · · ·                                |
| In Charts                                                                                                    |             | 074 334 004 4             |                             |                     |                    | -                                    |
| Display pages                                                                                                    | =           | 8/1.551.991.1             | Mode.                       | On                  |                    |                                      |
| Safety and security                                                                                                    |             | 871.331.991.2             | Operate & flt.rec. blocked: | no                  | •                  |                                      |
| Test sequences                                                                                                    |             | 871.331.991.3             | Threshold:                  | -10.00              | %                  |                                      |
| Process data                                                                                                    |             | 871.331.991.4             | Dropout ratio:              | 0.60                |                    |                                      |
| Charts - Trend/dynamic display & force table                                                                            |             | 871 221 001 102           | Dropout delaus              | 0.00                |                    |                                      |
| IEC 61850 stations                                                                                                    |             | 071.351.351.102           | biopour delay.              | 0.00                | ·                  |                                      |
| Load configuration to devices                                                                                           |             | 8/1.331.991.6             | Operate delay:              | 0.50                | s                  |                                      |
| Toad firmware to devices                                                                                                |             | 871.331.991.103           | Operate delay stop valve:   | 0.00                | s                  |                                      |
| Impocument information                                                                                                  |             | •                         |                             |                     |                    |                                      |
| Frames                                                                                                    |             |                           |                             |                     |                    |                                      |
| Cover pages                                                                                                    |             | Add new stage             | Delete stage                |                     |                    |                                      |
| Languages & resources                                                                                                   |             |                           |                             |                     |                    | ~                                    |
| Coline access                                                                                                    | <           |                           |                             |                     |                    | >                                    |
|                                                                                                    | ~           |                           |                             | <b>Q</b> Properties | 📜 Info 🔒 🗓 D       | iagnostics                           |
| A Devices & ne 📮 Device settin 👂 5 General                                                                              |             |                           |                             |                     | 🗸 Library Global D | IGSI 5 Library was open              |
|                                                                                                    |             |                           |                             |                     |                    |                                      |

Figure 26

# 3.8 Information Routing

In the *"Information Routing"* option, the trip signal of function 32 must be associated with the physical output. For easier viewing, maximize the window.

| Save project → R (= L= X →) ± (= 1       |   |                                      |               |           |              |           |               |              |              |         | DIGSIS  | Pren  |
|------------------------------------------|---|--------------------------------------|---------------|-----------|--------------|-----------|---------------|--------------|--------------|---------|---------|-------|
| iject tree                               |   | PDOP > 7UT86 > Informa               | ation routing |           |              |           |               |              |              |         |         |       |
| Devices                                  |   |                                      |               |           |              |           |               |              |              |         |         | -     |
| 00                                       |   | 🗄 🚠 🥅 🚺 A 🔃 🖫                        | All entries   |           | • •          | CSY     I | Jse alternati | ve signal na | mes          |         |         |       |
|                                          |   | Information                          |               |           | Source       |           |               |              |              |         |         |       |
| 1 PDOP                                   |   |                                      |               |           | Binary input | ıt        |               |              |              |         |         |       |
| T Single-line configuration              |   |                                      |               |           | Base modu    | le        |               |              | xpansion m   | odule 3 |         |       |
| Add new device                           |   | Signals                              | Number        | Туре      | 1.1 1.2      | 1.3 1.4   | 2.1 2.2       | 2.3 3.       | 1 3.2        | 3.3 3.4 | 3.5 3.6 | 3.7 3 |
| A Devices and networks                   |   | (AII)                                | (All)         | <b>..</b> | 💌 💌          | 💌 🖻       |               | ▼ ▼          | <b>• •</b> . | . 💌 💌   |         | 1     |
| ▼ 300 000 000 000 000 000 000 000 000 00 | 9 | 🕨 😂 General                          | 91            |           |              |           |               |              |              |         |         |       |
| Device information                       |   | Device                               | 4171          |           |              |           |               |              |              |         |         |       |
| Hardware and protocols                   |   | Alarm handling                       | 5971          |           |              |           |               |              |              |         |         |       |
| Measuring-points routing                 |   | <ul> <li>Se Time managem.</li> </ul> | 8821          |           |              |           |               |              |              |         |         |       |
| Function-group connections               |   | <ul> <li>Sync.</li> </ul>            | 8851          |           |              |           |               |              |              |         |         |       |
| Information routing                      |   | Res. binary outputs                  | 4711          |           |              |           |               |              |              |         |         |       |
| Communication mapping                    |   | Res. LED not in Grp.                 | 7411          |           |              |           |               |              |              |         |         |       |
| 🔻 👆 Settings                             |   | ▶ p <sup>P</sup> Power system        | 11            |           |              |           |               |              |              |         |         |       |
| 📝 Device settings                        |   | Recording                            | 51            |           |              |           |               |              |              |         |         |       |
| 🎐 Time settings                          |   | 🕨 🮯 J:Onboard Ethernet               | 101           |           |              |           |               |              |              |         |         |       |
|                                          |   | Motor side 1                         | 871           |           |              |           |               |              |              |         |         |       |
| 😜 General                                |   | Motor side 2                         | 872           |           |              |           |               |              |              |         |         |       |
| 🔪 Meas.point I-3ph 1                     |   | Motor differential 1                 | 861           |           |              |           |               |              |              |         |         |       |
| Meas.point I-3ph 2                       |   | Gircuit breaker 1                    | 201           |           |              |           |               |              |              |         |         |       |
| Meas.point V-3ph 1                       |   | E:ETH-BB-2FO                         | 102           |           |              |           |               |              |              |         |         |       |
| 🕨 🐓 Recording                            |   | 🕨 🧮 Main menu                        |               |           |              |           |               |              |              |         |         |       |
| 🔻 🙀 Motor side 1                         |   |                                      |               |           |              |           |               |              |              |         |         |       |
| 😺 General                                |   |                                      |               |           |              |           |               |              |              |         |         |       |
| Process monitor                          |   |                                      |               |           |              |           |               |              |              |         |         |       |
| 😂 50/51 OC-3ph-A1                        |   |                                      |               |           |              |           |               |              |              |         |         |       |
| Inrush detect.                           |   |                                      |               |           |              |           |               |              |              |         |         |       |
| 67N Dir.OC-gnd-A1                        |   | <                                    | 11            |           |              |           |               |              |              |         |         |       |
| 59 Overvolt3ph 1                         |   |                                      |               |           |              |           | O Prop        | ortion       | 1 Info 6     |         | mostice | 1     |
| 59.Overvalt-V0.1                         | v |                                      |               |           |              |           | Griop         | erties       | Suno 4       |         | nostics |       |

Rua Visconde de Ouro Preto, 77 - Bairro Custódio Pereira - Uberlândia – MG - CEP 38405-202<br/>Phone (34) 3218-6800Phone (34) 3218-6800Fax (34) 3218-6810Home Page: www.conprove.com-E-mail: conprove@conprove.com.br

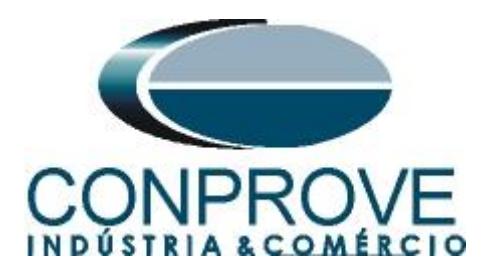

The first columns are associated with the binary inputs of the relay. In that case they will not be used. Double-click the *"Source"* option to hide these settings.

| Project Edit View Inset Online Option: Tools Window Help<br>POP > 7UT86 > Information routing<br>POP > 7UT86 > Information routing<br>POP > 7UT86 > Information routing<br>Pop > 7UT86 > Information routing<br>Pop > Information routing<br>Pop > Information routing<br>Pop > Informatio | ŀ   | DIGSI 5 V7.50 - C:\Users\Mich            | el\Documents\A | utomation | INPDOP | PDOP     |       |           |           |          |         |        |        | _   |     |         |       | _    | _       |          |         | _    | _     |          | _       |          | _        |          | -      | ∎ X |
|----------------------------------------------------------------------------------------------------|-----|------------------------------------------|----------------|-----------|--------|----------|-------|-----------|-----------|----------|---------|--------|--------|-----|-----|---------|-------|------|---------|----------|---------|------|-------|----------|---------|----------|----------|----------|--------|-----|
| Pool       Y       Y                                                                                                    | Pro | oject Edit View Insert On                | line Options   | Tools W   | indow  | Help     |       |           |           |          |         |        |        |     |     |         |       |      |         |          |         |      |       |          |         | Ener     |          | toma     | tion   |     |
| PDDP > 7UT86 > Information routing         If EX           Image: Secret Processing and Processing and Procesing and Procesing and Processing and Processing and Processing a                                                                                                    | 3   | i 📑 🔚 Save project 📑 🐰                   | 自 h x ら        | ± Cl±     | → ←    | Ъ×       |       | 1 🕏       |           |          |         |        |        |     |     |         |       |      |         |          |         |      |       |          |         | DI       | GSI !    | 5 Pre    | miur   | n   |
| Information         Source         Performation         Source         Performation           Signals         Number         Type         11         1.2         1.3         1.4         2.1         2.2         2.3         3.1         3.2         3.6         5.7         8.0         1         1.2         1.3           Signals         Number         Type         1.1         1.2         1.3         1.4         2.1         2.3         3.4         3.5         3.6         7.7         3.8         1         2.3         4         5         6         7         8         1.1         1.2         1.3           Image: Career         91         Image: Career         91         Image: Career         91         Image: Career         91         Image: Career         91         Image: Career         91         Image: Career         91         Image: Career         91         Image: Career         92         93         93         93         93         93         93         93         93         93         93         93         93         93         93         93         93         93         93         93         93         93         93         93         93         93                                                                                                    |     | PDOP > 7UT86 > Informa                   | tion routing   |           |        |          |       |           |           |          |         |        |        |     |     |         |       |      |         |          |         |      |       |          |         |          |          |          | i I≣ X |     |
| Image: Second Second                                                                                                    |     |                                          | aonroating     |           |        |          |       |           |           |          |         |        |        |     |     |         |       |      |         |          |         |      |       |          |         |          |          |          |        |     |
| Importantion       Destination         Pinary input       >Expansion module 3       >Base module       >Pase module         Signels       Number       Yet       Use alternative signal names       >Pase module         C(I)       (AII)       -       -       -       -       -       -       -       -       -       -       -       -       -       -       -       -       -       -       -       -       -       -       -       -       -       -       -       -       -       -       -       -       -       -       -       -       -       -       -       -       -       -       -       -       -       -       -       -       -       -       -       -       -       -       -       -       -       -       -       -       -       -       -       -       -       -       -       -       -       -       -       -       -       -       -       -       -       -       -       -       -       -       -       -       -       -       -       -       -       -       -       -       -       -       -                                                                                                    |     |                                          |                |           |        |          |       |           |           |          |         |        |        |     |     |         |       |      |         |          |         |      |       |          |         |          |          |          |        |     |
| Source       > Source       > Destination       > Destination       <                                                                                                    |     | 🛨 🟦 🛄 🚺 A 🔝 📴                            | All entries    |           | •      |          | ( 🗌 U | lse alter | mative si | ignal na | mes     |        |        |     |     |         |       |      |         |          |         |      |       |          |         |          |          |          |        | as  |
| Pierce         Pierce         Pierce<                                                                                                    |     | Information                              |                |           | Source | ce       |       |           |           |          |         |        |        |     |     |         |       |      |         |          |         |      |       |          |         |          | ► De     | stinatio | n      | ŝ   |
| Participant       Participant       Partitest Partitest Partitest Participant       Participant <td></td> <td></td> <td></td> <td></td> <td>Binar</td> <td>ry input</td> <td>_</td> <td></td> <td></td> <td></td> <td></td> <td></td> <td></td> <td></td> <td></td> <td></td> <td></td> <td>Fun</td> <td>ction k</td> <td>eys</td> <td></td> <td></td> <td></td> <td></td> <td>C</td> <td>FC</td> <td>Bin</td> <td>ary out</td> <td>put</td> <td></td>                                                                                                    |     |                                          |                |           | Binar  | ry input | _     |           |           |          |         |        |        |     |     |         |       | Fun  | ction k | eys      |         |      |       |          | C       | FC       | Bin      | ary out  | put    |     |
| Signals       Number       Type       1.1       1.2       1.3       1.4       2.1       2.2       2.3       3.1       3.5       3.6       3.7       3.8       1       2       3       4       5       6       7       8       1.1       1.2       1.3         •       General       91       •       •       •       •       •       •       •       •       •       •       •       •       •       •       •       •       •       •       •       •       •       •       •       •       •       •       •       •       •       •       •       •       •       •       •       •       •       •       •       •       •       •       •       •       •       •       •       •       •       •       •       •       •       •       •       •       •       •       •       •       •       •       •       •       •       •       •       •       •       •       •       •       •       •       •       •       •       •       •       •       •       •       •       •       •       •                                                                                                    | art |                                          |                |           | Base   | module   |       |           |           | •        | Expansi | ion mo | dule 3 |     |     |         |       | Base | e modu  | le       |         |      |       |          |         |          | Bas      | e mod    | ule    | Ľ   |
| (4)       (4)       (4)       (4)       (4)       (4)       (4)       (4)       (4)       (4)       (4)       (4)       (4)       (4)       (4)       (4)       (4)       (4)       (4)       (4)       (4)       (4)       (4)       (4)       (4)       (4)       (4)       (4)       (4)       (4)       (4)       (4)       (4)       (4)       (4)       (4)       (4)       (4)       (4)       (4)       (4)       (4)       (4)       (4)       (4)       (4)       (4)       (4)       (4)       (4)       (4)       (4)       (4)       (4)       (4)       (4)       (4)       (4)       (4)       (4)       (4)       (4)       (4)       (4)       (4)       (4)       (4)       (4)       (4)       (4)       (4)       (4)       (4)       (4)       (4)       (4)       (4)       (4)       (4)       (4)       (4)       (4)       (4)       (4)       (4)       (4)       (4)       (4)       (4)       (4)       (4)       (4)       (4)       (4)       (4)       (4)       (4)       (4)       (4)       (4)       (4)       (4)       (4)       (4)       (4)       (4)       (                                                                                                    | 2   | Signals                                  | Number         | Туре      | 1.1    | 1.2 1.3  | 1.4   | 2.1       | 2.2 2     | 2.3 3.   | .1 3.   | 2 3.3  | 3 3.4  | 3.5 | 3.6 | 3.7     | 3.8   | 1    | 2       | 3        | 4 5     | 5 (  | 5     | 7 8      | _       | _        | 1.1      | 1.2      | 1.3    | Ē   |
| • General         91           • General         4171           • Alarm handling         5971           • Time managem.         8821           • Time managem.         8851           • Res. Ising outputs         4711           • Res. Ising outputs         4711           • Res. Ising outputs         4711           • Prover system         11           • Prover system         11           • Prover system         11           • Prover system         11           • Prover system         11           • Prover system         11           • Prover system         11           • Prover system         11           • Prover system         11           • Prover system         11           • Prover system         11           • Prover system         11           • Prover system         11           • Prover system         101           • Prover system         101           • Prover system         101           • Prover system         11           • Prover system         11           • Prover system         11           • Prover system         101 <t< td=""><td></td><td>(All)</td><td>(AII)</td><td>· · · ·</td><td> 💌</td><td> 💌 🛛</td><td>• •</td><td>• •</td><td> 💌</td><td></td><td>•</td><td>•</td><td>• •</td><td>•</td><td>• •</td><td>· · · ·</td><td>· · ·</td><td> 💌</td><td> 💌</td><td> 💌</td><td> 💌 .</td><td> 💌 .</td><td> 💌 .</td><td></td><td>. 💌 (/</td><td>4JI) 💌</td><td>· •</td><td></td><td> 💌</td><td>ie</td></t<>                                                                                                    |     | (All)                                    | (AII)          | · · · ·   | 💌      | 💌 🛛      | • •   | • •       | 💌         |          | •       | •      | • •    | •   | • • | · · · · | · · · | 💌    | 💌       | 💌        | 💌 .     | 💌 .  | 💌 .   |          | . 💌 (/  | 4JI) 💌   | · •      |          | 💌      | ie  |
| • • Device       4171       •         • • Device       4171       •         • • Time managem.       8821       •         • • Time sync.       8851       •         • • Res. binary outputs       4711       •         • • Res. binary outputs       4711       •         • • Res. binary outputs       4711       •         • • Res. binary outputs       4711       •         • • Res. binary outputs       51       •         • • Res. diagn outputs       51       •         • • JOnboard Ethemet       101       •         • • Mitor side 1       871       •         • • • JOnboard Ethemet       101       •         • • • JOnboard Ethemet       101       •         • • • JOnboard Ethemet       101       •         • • • JOnboard Ethemet       101       •         • • • JOnboard Ethemet       101       •         • • • JOnboard Ethemet       101       •         • • • JOnboard Ethemet       101       •         • • • JOnboard Ethemet       101       •         • • • JOnboard Ethemet       102       •         • • • • • • • • • • • • • • • • • • •                                                                                                    |     | General                                  | 91             |           |        |          |       |           |           |          |         |        |        |     |     |         |       |      |         |          |         |      |       |          |         |          |          |          |        | s   |
| Image: Second Second Secon                                                                                                    |     | Device                                   | 4171           |           |        |          |       |           |           |          |         |        |        |     |     |         |       |      |         |          |         |      |       |          |         |          |          |          |        |     |
| Imer managem.       8821         Imer sync.       8851         Imer sync.       8851         Imer sync.       8851         Imer sync.       8851         Imer sync.       8851         Imer sync.       8851         Imer sync.       8851         Imer sync.       8851         Imer sync.       851         Imer sync.                                                                                                    |     | Alarm handling                           | 5971           |           |        |          |       |           |           |          |         |        |        |     |     |         |       |      |         |          |         |      |       |          | -       |          |          |          |        |     |
| Imme sync.     8851       Imme sync.     8851       Imme sync.     8851       Imme sync.     771       Imme sync.     772       Imme sync.     772       Imme sync.     772       Imme sync.     772       Imme sync.     772       Imme sync.     772       Imme sync.     772       Imme sync.     772       Imme sync.     772       Imme sync.     772       Imme sync                                                                                                    |     | Time managem.                            | 8821           |           |        |          |       |           |           |          |         |        |        |     |     |         |       |      |         |          |         |      |       |          |         |          |          |          |        |     |
| • Web. Binary Outputs       4/11         • Web. Denotion for,       7/11         • Proversystem       11         • Proversystem       11         • Web. Consider       101         • Web. Consider       101         • Web. Consider       871         • Web. Motor side 1       871         • Web. Motor side 2       872         • Web. Consider 1       861         • Web. Strukes r1       201         • Web. Strukes r1       201         • Web. Strukes r1       202         • Web. Strukes r1       201         • Web. Strukes r1       201         • Web. Strukes r1                                                                                                    |     | Ime sync.                                | 8851           |           |        |          |       |           |           |          |         |        |        |     |     |         |       |      |         |          |         |      |       |          |         |          |          |          |        |     |
| • • • • • • • • • • • • • • • • • • •                                                                                                    |     | Res. binary outputs                      | 4/11           |           |        |          |       |           |           |          |         |        |        |     |     |         |       |      |         |          |         |      |       |          |         |          |          |          |        |     |
| Image: Proversystem         11           Image: Proversystem         51           Image: Proversystem         101           Image: Proversystem         101           Image: Proversystem         101           Image: Proversystem         101           Image: Proversystem         101           Image: Proversystem         101           Image: Proversystem         101           Image: Proversystem         101           Image: Proversystem         102           Image: Proversystem         102           Image: Proversystem         102           Image: Proversystem         102                                                                                                    |     | <ul> <li>Res. LED not in Grp.</li> </ul> | /411           |           |        |          |       |           |           |          |         |        |        |     |     |         |       |      |         |          |         |      |       |          |         |          |          |          |        |     |
| > > Nectioning       > N         > > > Nectioning       > N         > <                                                                                                    |     | Proversystem                             | 51             |           |        |          |       |           |           |          |         |        |        |     |     |         |       |      |         |          |         |      |       |          |         |          |          |          |        |     |
| Image: Second Science Control     871       Image: Second Science Control     871       Image: Second Science Control     871       Image: Second Science Control     861       Image: Second Science Control     861       Image: Science Control     861       Image: Science Control     861       Image: Science Control     861       Image: Science Control     861       Image: Science Control     861       Image: Science Control     861       Image: Science Control     861                                                                                                    |     | Recording                                | 51             |           |        |          |       |           |           |          |         |        |        |     |     |         |       |      |         |          |         |      |       |          |         |          |          |          |        |     |
| Image: Second Second                                                                                                    |     | J.Onboard Ethemet                        | 971            |           |        |          |       |           |           |          |         |        |        |     |     |         |       |      |         |          |         |      |       |          |         |          |          |          |        |     |
| Image: Second Second Secon                                                                                                    |     | Motor side 7                             | 977            |           |        |          |       |           |           |          |         |        |        |     |     |         |       |      |         |          |         |      |       |          |         |          |          |          |        |     |
| • • • • • • • • • • • • • • • • • • •                                                                                                    |     | Motor differential 1                     | 861            |           |        |          |       |           |           |          |         |        |        |     |     |         |       |      |         |          |         |      |       |          |         |          |          |          |        |     |
| Image: Eff-H8b2PO     102       Image: Eff-H8b2PO     102                                                                                                    |     | Gircuit breaker 1                        | 201            |           |        |          |       |           |           |          |         |        |        |     |     |         |       |      |         |          |         |      |       |          |         |          |          |          |        |     |
| Main menu                                                                                                    |     | E:ETH-BB-2EQ                             | 102            |           |        |          |       |           |           |          |         |        |        |     |     |         |       |      |         |          |         |      |       |          |         |          |          |          |        |     |
|                                                                                                    |     | Main menu                                | 102            |           |        |          |       |           |           |          |         |        |        |     |     |         |       |      |         |          |         |      |       |          |         |          |          |          |        |     |
|                                                                                                    |     |                                          |                |           |        |          |       |           |           |          |         |        |        |     |     |         |       |      |         |          |         |      |       |          |         |          |          |          |        | 1   |
|                                                                                                    |     |                                          |                |           |        |          |       |           |           |          |         |        |        |     |     |         |       |      |         |          |         |      |       |          |         |          |          |          |        |     |
|                                                                                                    |     |                                          |                |           |        |          |       |           |           |          |         |        |        |     |     |         |       |      |         |          |         |      |       |          |         |          |          |          |        |     |
|                                                                                                    |     |                                          |                |           |        |          |       |           |           |          |         |        |        |     |     |         |       |      |         |          |         |      |       |          |         |          |          |          |        |     |
|                                                                                                    |     |                                          |                |           |        |          |       |           |           |          |         |        |        |     |     |         |       |      |         |          |         |      |       |          |         |          |          |          |        |     |
|                                                                                                    |     | 6                                        |                |           |        |          |       |           |           |          |         |        |        |     |     |         |       |      |         |          |         |      |       |          |         |          |          |          | 1      |     |
|                                                                                                    |     |                                          |                |           | _      | _        | _     | _         |           | _        | _       | _      | _      | _   | _   | _       | _     | _    |         |          |         |      |       | - (      | 17. mar | _        |          |          |        |     |
| September 2 Info 1 V Diagnostics                                                                                                    |     |                                          |                | _         |        |          |       |           |           |          |         |        |        |     |     |         |       |      |         | Real Pro | perties | 5 [] | 1 Inf | 0 🗓      | 🕲 Dia   | agnos    | tics     |          |        |     |
| 🚵 Devices & ne 📗 Device settin 😺 5 General 🔺 🏦 Information                                                                                                    | ŵ   | Devices & ne 🔚 Device settin             | n 🤤 5 Gener    | ral 🔺     | Infor  | mation   |       |           |           |          |         |        |        |     |     |         |       |      |         |          |         |      | 🧹 Lib | rary Glo | obal Di | GSI 5 Li | ibrary v | vas ope  | n      |     |

Figure 28

# Enter the options "Motor side 1 > 32R Revers. wow. 1 > Stage 1".

| SI 5 V7.50 - C:\Users\Michel\C        | ocuments\Auto             | omation           | \PDOP\     | PDOP        |         |          |          |          |          | _          | _      |     |        |         | _   | _      | _      |         | _      | _      |         |         | _      |
|---------------------------------------|---------------------------|-------------------|------------|-------------|---------|----------|----------|----------|----------|------------|--------|-----|--------|---------|-----|--------|--------|---------|--------|--------|---------|---------|--------|
| t Edit View Insert Online             | e Options To              | ols Wi            | ndow       | Help        |         |          |          |          |          |            |        |     |        |         |     |        |        |         |        |        | Ener    | av Auto | matio  |
| 🎦 🔜 Save project ا 👗 🛓 💼              | □ × り±(                   | C <sup>al</sup> ± | → ←        | 1 ×         |         | 1        |          |          |          |            |        |     |        |         |     |        |        |         |        |        | DI      | ĞSI 5 I | Premi  |
| OP ▶ 7UT86 ▶ Informatio               | n routing                 |                   |            |             |         |          |          |          |          |            |        |     |        |         |     |        |        |         |        |        |         |         | - 11 1 |
|                                       | line                      |                   |            |             |         |          |          |          |          |            |        |     |        |         |     |        |        |         |        |        |         |         |        |
|                                       |                           |                   |            |             |         |          |          |          |          |            |        |     |        |         |     |        |        |         |        |        |         |         |        |
| 🟦 🥅 🚺 A 🔢 🖳 AI                        | entries                   |                   | •          | Y cs        | Us 📃 Us | e altern | ative si | ignal na | mes      |            |        |     |        |         |     |        |        |         |        |        |         |         |        |
| Information                           |                           |                   | <b>▼</b> S | Destination | tion    |          |          |          |          |            |        |     |        |         |     |        |        |         |        |        |         |         |        |
|                                       |                           |                   |            | Binary      | output  |          |          |          |          |            |        |     | ▶ LEDs |         |     |        |        |         |        |        |         |         |        |
|                                       |                           |                   |            | Base m      | odule   |          |          | •        | Expansio | n module : | 3      |     | Base n | module  |     |        |        |         |        |        |         |         |        |
| Signals                               | Number                    | Туре              |            | 1.1 1.      | 2 1.3   | 1.4      | 2.1      | 2.2 3    | .1 3.2   | 3.3 3      | .4 3.5 | 3.6 | 1.1 1  | 1.2 1.3 | 1.4 | 1.5    | 1.6    | 1.7 1.8 | 1.9    | 1.10   | 1.11    | .12 1.1 | 3 1.14 |
| (AII)                                 | <ul> <li>(All)</li> </ul> | • •               | -          | 💌           |         | · 🔻      | 💌        | 💌        | . 💌 💌    | · 💌        | •      | ▼ ▼ | 💌      | 💌 [     | • • | 💌      | 💌 .    | 💌       | ▼ •    | • •    | 💌 .     | . 💌 🖻   | • •    |
| J:Onboard Ethernet                    | 101                       |                   |            |             |         |          |          |          |          |            |        |     |        |         |     |        |        |         |        |        |         |         |        |
| 🔻 🍕 Motor side 1                      | 871                       |                   |            |             |         |          |          |          |          |            |        |     |        |         |     |        |        |         |        |        |         |         |        |
| Group indicat.                        | 871.4501                  |                   |            |             |         |          |          |          |          |            |        |     |        |         |     |        |        |         |        |        |         |         |        |
| Reset LED Group                       | 871.7381                  |                   |            |             |         |          |          |          |          |            |        |     |        |         |     |        |        |         |        |        |         |         |        |
| Inrush detect.                        | 871.4141                  |                   |            |             |         |          |          |          |          |            |        |     |        |         |     |        |        |         |        |        |         |         |        |
| Process monitor                       | 871.1131                  |                   |            |             |         |          |          |          |          |            |        |     |        |         |     |        |        |         |        |        |         |         |        |
| Operational values                    | 871.761                   |                   |            |             |         |          |          |          |          |            |        |     |        |         |     |        |        |         |        |        |         |         |        |
| Fund./sym.comp.                       | 871.771                   |                   |            |             |         |          |          |          |          |            |        |     |        |         |     |        |        |         |        |        |         |         |        |
| 50/51 OC-3ph-A1                       | 871.201                   |                   |            |             |         |          |          |          |          |            |        |     |        |         |     |        |        |         |        |        |         |         |        |
| 67N Dir.OC-gnd-A1                     | 871.1471                  |                   |            |             |         |          |          |          |          |            |        |     |        |         |     |        |        |         |        |        |         |         |        |
| 59 Overvolt3ph 1                      | 871.51                    |                   |            |             |         |          |          |          |          |            |        |     |        |         |     |        |        |         |        |        |         |         |        |
| 59 OvervoltV0 1                       | 871.101                   |                   |            |             |         |          |          |          |          |            |        |     |        |         |     |        |        |         |        |        |         |         |        |
| 27 Undervolt3ph 1                     | 871.131                   |                   |            |             |         |          |          |          |          |            |        |     |        |         |     |        |        |         |        |        |         |         |        |
| B1 OverfreqA 1                        | 871.11                    |                   |            |             |         |          |          |          |          |            |        |     |        |         |     |        |        |         |        |        |         |         |        |
| S1 UnderfreqA 1                       | 871.31                    |                   |            |             |         |          |          |          |          |            |        |     |        |         |     |        |        |         |        |        |         |         |        |
| <ul> <li>S2R Revers.pow. 1</li> </ul> | 871.331                   |                   |            |             |         |          |          |          |          |            |        |     |        |         |     |        |        |         |        |        |         |         |        |
| <ul> <li>Group indicat.</li> </ul>    | 871.331.450               | 1                 |            |             |         |          |          |          |          |            |        |     |        |         |     |        |        |         |        |        |         |         |        |
| General                               | 871.331.231               | 1                 |            |             |         |          |          |          |          |            |        |     |        |         |     |        |        |         |        |        |         |         |        |
| Stage 1                               | 8/1.331.991               |                   |            |             |         |          |          |          |          |            |        |     |        |         |     |        |        |         |        |        |         |         |        |
| Motor side 2                          | 872                       |                   |            |             |         |          |          |          |          |            |        |     |        |         |     |        |        |         |        |        |         |         |        |
| Motor differential 1                  | 861                       |                   |            |             |         |          |          |          |          |            |        |     |        |         |     |        |        |         |        |        |         |         |        |
| <                                     |                           |                   |            |             |         |          |          | 11       |          |            |        |     |        |         |     |        |        |         |        |        |         |         |        |
|                                       |                           |                   |            |             |         |          |          |          |          |            |        |     |        |         |     | Q Prop | erties | 1       | Info ( | i) 🖁 🕻 | Diagnos | tics    |        |
|                                       | -                         | -                 |            |             | _       |          |          |          |          |            |        |     |        |         |     | _      |        | _       |        |        | 0       |         |        |

Figure 29

Rua Visconde de Ouro Preto, 77 - Bairro Custódio Pereira - Uberlândia – MG - CEP 38405-202<br/>Phone (34) 3218-6800Phone (34) 3218-6800Fax (34) 3218-6810Home Page: www.conprove.comE-mail: conprove@conprove.com.br

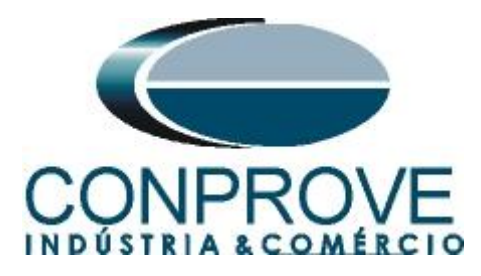

Assign the "general" signal within the "Operate delay expired" to the 1.1 output. Look at the columns for that signal "Destination > Binary output > Base module".

| ŀ    | DIGSI 5 V7.50 - C:\Users\Michel\Docum                                                                                                    | ents\Automat      | ion\PD( | )P\PDC | Р       | _       | _           | _         | _     | _        | _      | _   | _   | _       | _     | _    | _       | _     |          | _        | _       | _          |         |        | _ • × |
|------|----------------------------------------------------------------------------------------------------|-------------------|---------|--------|---------|---------|-------------|-----------|-------|----------|--------|-----|-----|---------|-------|------|---------|-------|----------|----------|---------|------------|---------|--------|-------|
| Pro  | ject Edit View Insert Online Op                                                                                                    | tions Tools       | Window  | v Hel  | þ       |         |             |           |       |          |        |     |     |         |       |      |         |       |          |          |         | Enorm      | Autor   | nation |       |
|      | 📑 📑 Save project 📑 🐰 🗐 🚡 🔰                                                                                                    | ( ) <u>+</u> () + |         | e a    | ×       |         | 5           |           |       |          |        |     |     |         |       |      |         |       |          |          |         | DIG        | SI 5 P  | remi   | um    |
| -    |                                                                                                    | 1                 | 1       |        |         |         | •           |           |       |          |        |     |     |         |       |      |         |       |          |          |         |            |         | - 1 m  |       |
|      | PDOP 70186 Information rout                                                                                                    | ung               |         |        |         |         |             |           |       |          |        |     |     |         |       |      |         |       |          |          |         |            |         | فالنك  |       |
|      |                                                                                                    |                   |         |        |         |         |             |           |       |          |        |     |     |         |       |      |         |       |          |          |         |            |         |        |       |
|      | ᆂ 🟦 🥅 👖 A 🔃 📴 All entries                                                                                                    | ;                 |         | T      | CSV -   | Use alt | ternative s | ignal nam | nes   |          |        |     |     |         |       |      |         |       |          |          |         |            |         |        | Tag   |
|      | Information                                                                                                    |                   |         | -s     | Destina | tion    |             |           |       |          |        |     |     |         |       |      |         |       |          |          |         |            |         |        | š     |
|      |                                                                                                    |                   |         |        | Binary  | output  |             |           |       |          |        |     |     | LEDs    |       |      |         |       |          |          |         |            |         |        |       |
| τ    |                                                                                                    |                   |         |        | Base m  | odule   |             |           | Expar | ision mo | dule 3 |     |     | Base mo | odule |      |         |       |          |          |         |            |         |        |       |
| Sta  | Signals                                                                                                    | Number            | Туре    |        | 1.1 1.  | 2 1.3   | 1.4 2       | .1 2.2    | 3.1   | 3.2 3.3  | 3.4    | 3.5 | 3.6 | 1.1 1.3 | 2 1.3 | 1.4  | 1.5     | .6 1. | 7 1.     | 8 1.9    | 1.1     | 0 1.11     | 1.12    | 1.13 1 | - F   |
|      | (All)                                                                                                    | (All)             | • •     | -      | 💌       | ▼ ▼     | • 💌         | . 💌 💌     | • 💌 . | 💌        | • •    | • 💌 | 💌 . | 💌       |       | • 💌  | 💌 .     | 💌     | <b>•</b> | ·        | ▼ … ▼   | • •        | 💌       | 💌      |       |
|      | 67N Dir.OC-gnd-A1                                                                                                    | 871.1471          |         |        |         |         |             |           |       |          |        |     |     |         |       |      |         |       |          |          |         |            |         |        | S     |
|      | 59 Overvolt3ph 1                                                                                                    | 871.51            |         |        |         |         |             |           |       |          |        |     |     |         |       |      |         |       |          |          |         |            |         |        |       |
|      | 59 OvervoltV0 1                                                                                                    | 871.101           |         |        |         |         |             |           |       |          |        |     |     |         |       |      |         |       |          |          |         |            |         |        |       |
|      | Description of the second second s | 871.131           |         |        |         |         |             |           |       |          |        |     |     |         |       |      |         |       |          |          |         |            |         |        |       |
|      | S1 OverfreqA 1                                                                                                    | 871.11            |         |        |         |         |             |           |       |          |        |     |     |         |       |      |         |       |          |          |         |            |         |        |       |
|      | S1 UnderfreqA 1                                                                                                    | 871.31            |         |        |         |         |             |           |       |          |        |     |     |         |       |      |         |       |          |          |         |            |         |        |       |
|      | <ul> <li>S2R Revers.pow. 1</li> </ul>                                                                                                    | 871.331           |         |        | *       |         |             |           |       |          |        |     |     |         |       |      |         |       |          |          |         |            |         |        |       |
|      | <ul> <li>Group indicat.</li> </ul>                                                                                                    | 871.331.450       | 1       |        |         |         |             |           |       |          |        |     |     |         |       |      |         |       |          |          |         |            |         |        |       |
|      | 🕨 🤤 General                                                                                                    | 871.331.231       | 1       |        |         |         |             |           |       |          |        |     |     |         |       |      |         |       |          |          |         |            |         |        |       |
|      | ▼ 😜 Stage 1                                                                                                    | 871.331.991       |         |        | *       |         |             |           |       |          |        |     |     |         |       |      |         |       |          |          |         |            |         |        |       |
|      | >Block stage                                                                                                    | 871.331.99        | SPS     |        |         |         |             |           |       |          |        |     |     |         |       |      |         |       |          |          |         |            |         |        |       |
|      | >Stop valve closed                                                                                                    | 871.331.99        | SPS .   |        |         |         |             |           |       |          |        |     |     |         |       |      |         |       |          |          |         |            |         |        |       |
|      | Inactive                                                                                                    | 871.331.99        | . SPS   |        |         |         |             |           |       |          |        |     |     |         |       |      |         |       |          |          |         |            |         |        |       |
|      | Behavior                                                                                                    | 871.331.99        | ENS     |        |         |         |             |           |       |          |        |     |     |         |       |      |         |       |          |          |         |            |         |        |       |
|      | Health                                                                                                    | 871.331.99        | ENS     |        |         |         |             |           |       |          |        |     |     |         |       |      |         |       |          |          |         |            |         |        |       |
|      | Pickup                                                                                                    | 871.331.99        | . ACD   |        |         |         |             |           |       |          |        |     |     |         |       |      |         |       |          |          |         |            |         |        |       |
|      | <ul> <li>Operate delay expired</li> </ul>                                                                                                    | 871.331.99        | . ACT   |        |         |         |             |           |       |          |        |     |     |         |       |      |         |       |          |          |         |            |         |        |       |
|      | general                                                                                                    | 074 004 00        | SPS     |        | U       |         |             |           |       |          |        |     |     |         |       |      |         |       |          |          |         |            |         |        |       |
|      | Operate                                                                                                    | 871.331.99        | ACT     |        |         |         |             |           |       |          |        |     |     |         |       |      |         |       |          |          |         |            |         |        |       |
|      | Operate del. stop val.                                                                                                    | 871.331.99        | ACT     |        |         |         |             |           |       |          |        |     |     |         |       |      |         |       |          |          |         |            |         |        |       |
|      | • • Operate w. stop valve                                                                                                    | 871.551.99        | . Aci   |        |         |         |             |           |       |          |        |     |     |         |       |      |         |       |          |          | _       |            |         | _      | ~     |
| -    | <                                                                                                    |                   | _       | _      |         |         |             |           |       |          | _      |     | _   |         |       | _    | _       | _     |          | _        |         |            | _       | >      |       |
|      |                                                                                                    |                   |         |        |         |         |             |           |       |          |        |     |     |         |       | 🔍 Pr | opertie | s     | 🗓 Info   | s 🔒 🛛    | 🞖 Dia   | gnosti     | s       |        |       |
| dia. | Devices & ne 🔚 Device settin 😺 5                                                                                                    | 5 General         | 井 Ini   | format | on      |         |             |           |       |          |        |     |     |         |       |      |         |       | 🗸 Libi   | rary Glo | bal DIG | ISI 5 Libr | arv was | open   |       |
| 300  | and at a second second s                                                                                                    |                   |         |        |         |         |             |           |       |          |        |     |     |         |       |      |         |       | C.I.S.   | , and    |         |            |         |        |       |

Figure 30

The option "U" must be used, which means "Unlatched", that is, the relay activates and when the fault ceases, it automatically returns to the initial state of the binary. If the user chooses the "L" or "Latched" option, the relay activates and remains activated even if the fault has been extinguished. (This option is not indicated for the test).

Click on the "Start" option so that the main window is shown again.

#### 3.9 Sending adjustments

To send the changes in the parameterization right-click on the relay icon "7UT86" and choose the option "Load configuration to device".

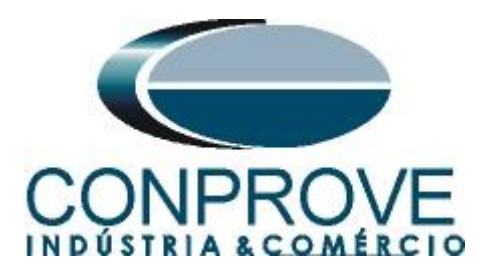

| P DIGSI 5 V7.50 - C:IUsersiMicheliDocumentsiAutomationIPDOPIPDOP                                                                                                    |                                            |             |              |          |                                          |         |          |            |             |            |           |           |           | - "  |
|----------------------------------------------------------------------------------------------------|--------------------------------------------|-------------|--------------|----------|------------------------------------------|---------|----------|------------|-------------|------------|-----------|-----------|-----------|------|
| Project Edit View Insert Online Options Tools Window Help                                                                                                    |                                            |             |              |          |                                          |         |          |            |             |            | Er        | nerav Aı  | utomati   | on   |
| 📑 📴 🛃 Save project 📇 🐰 🏥 🏦 🗙 🐑 ± (🖛 ± 🕞 🕂 🖥 🗶 🚍 🗍                                                                                                    |                                            |             |              |          |                                          |         |          |            |             |            |           | DIĞSI     | 5 Prem    | nium |
| Project tree 🛛 🖬 🗸 PDOP                                                                                                    | → 7UT86 → Information rou                  | ting        |              |          |                                          |         |          |            |             |            |           |           |           | =×   |
| Devices                                                                                                    |                                            |             |              |          |                                          |         |          |            |             |            |           |           |           | r    |
|                                                                                                    |                                            | -           |              |          | (esv)                                    |         |          |            |             |            |           |           | -         | — ľ  |
|                                                                                                    |                                            | s           |              |          | 2                                        | Use a   | itemativ | e signai i | names       |            |           |           |           |      |
| - [2,0000                                                                                                    | Tormation                                  |             |              | • s      | <ul> <li>Desti</li> <li>Binar</li> </ul> | nation  |          |            |             |            |           |           | 1         | LED  |
| T SingleJine configuration                                                                                                    |                                            |             |              |          | Base                                     | module  |          |            | ۰Đ          | coansion   | module :  | 3         |           | Base |
| Add new device                                                                                                    | anals                                      | Number      | Туре         |          | 1.1                                      | 1.2 1.3 | 1.4      | 2.1 2      | 2.2 3.1     | 3.2        | 3.3 3     | .4 3.5    | 3.6       | 1.1  |
| h Devices and networks                                                                                                    | (All)                                      | (All)       | ••           | <b>v</b> | 💌                                        |         | • •      | İ 💌        | . 🗣 🖻       | • •        | 💌         | . 💌 💌     | i         |      |
| ▼ [] 7UT86                                                                                                    | 🔸 눻 67N Dir.OC-gnd-A1                      | 871.1471    |              |          |                                          |         |          |            |             |            |           |           |           |      |
| Device information                                                                                                    | 59 Overvolt3ph 1                           | 871.51      |              |          |                                          |         |          |            |             |            |           |           |           |      |
| Paste Ctrl+C                                                                                                    | <ul> <li>S9 OvervoltV0 1</li> </ul>        | 871.101     |              |          |                                          |         |          |            |             |            |           |           |           |      |
| Measuring-points routi                                                                                                    | > 27 Undervolt3ph 1                        | 871.131     |              |          |                                          |         |          |            |             |            |           |           |           |      |
| Function-group conner     Delete     Deletete     Deletete     Delete | <ul> <li>S1 OverfreqA 1</li> </ul>         | 871.11      |              |          |                                          |         |          |            |             |            |           |           |           |      |
| Information routing                                                                                                    | S1 UnderfreqA 1                            | 871.31      |              |          |                                          |         |          |            |             |            |           |           |           |      |
| Communication mapp 🔿 Export                                                                                                    | <ul> <li>S2R Revers.pow. 1</li> </ul>      | 871.331     |              |          | *                                        |         |          |            |             |            |           |           |           |      |
| <ul> <li>Settings</li> <li>Import</li> </ul>                                                                                                    | <ul> <li>Group indicat.</li> </ul>         | 871.331.450 | 1            |          |                                          |         |          |            |             |            |           |           |           |      |
| Device settings Upgrade configuration version                                                                                                    | General                                    | 8/1.331.231 | 1            |          |                                          |         |          |            |             |            |           |           |           | = =  |
| Compare devices                                                                                                    | Stage 1                                    | 8/1.331.991 | 6.06         |          |                                          |         |          |            |             |            |           |           |           |      |
| Prover system     Connect to device and retrieve data. Alt+Ctrl+O                                                                                                    | >Block stage                               | 871.331.99. | . SPS        |          |                                          |         |          |            |             |            |           |           |           | - 11 |
| Connect to device and redieve data Art+Cur+O                                                                                                    | Stop valve closed                          | 871 331 99  | . 5F5<br>CPC |          |                                          |         |          |            |             |            |           |           |           |      |
| Load configuration to device                                                                                                    | Behavior                                   | 871 331 99  | ENS          |          |                                          |         |          |            |             |            |           |           |           |      |
| Load firmware to device                                                                                                    | Health                                     | 871.331.99. | ENS          |          |                                          |         |          |            |             |            |           |           |           |      |
| Recording                                                                                                    | Pickup                                     | 871.331.99. | ACD          |          |                                          |         |          |            |             |            |           |           |           |      |
| Motor side 1  Initialize device                                                                                                    | <ul> <li>Operate delay expired</li> </ul>  | 871.331.99. | . ACT        | 1        | *                                        |         |          |            |             |            |           |           |           |      |
| Seneral Assign device                                                                                                    | 🔶 general                                  |             | SPS          |          | U                                        |         |          |            |             |            |           |           |           |      |
| Process monito Remove assignment                                                                                                    | Operate                                    | 871.331.99. | . ACT        |          |                                          |         |          |            |             |            |           |           |           |      |
| 50/51 OC-3ph-A Upgrade device functionality                                                                                                    | <ul> <li>Operate del. stop val.</li> </ul> | 871.331.99. | . ACT        |          |                                          |         |          |            |             |            |           |           |           |      |
| So Inrush detect.                                                                                                    | <ul> <li>Operate w. stop valve</li> </ul>  | 871.331.99. | . ACT        |          |                                          |         |          |            |             |            |           |           |           | ~    |
| 67N Dir.OC-gnd Rrint preview                                                                                                    |                                            |             |              |          |                                          |         |          |            |             |            |           |           |           | >    |
| 59 Overvolt-3pl                                                                                                    |                                            |             |              |          |                                          |         | Prope    | erties     |             | o 🔒 🛙      | 2 Diag    | nostics   |           |      |
| Devices & ne     Device settin     S General     # Information                                                                                                    |                                            |             |              |          |                                          |         |          |            | <b>V</b> 10 | brany Glo  | hal DIGSI | 5 Library | was open  |      |
|                                                                                                    |                                            |             |              |          |                                          |         |          |            |             | and y Giol |           | Sciolary  | nus open. |      |

Figure 31

Reminding that the default password for Siemens SIPROTEC 5 is: "222222".

| En                   | ter confirmation ID                                                                                                    |                 |                                       | X |
|----------------------|----------------------------------------------------------------------------------------------------|-----------------|---------------------------------------|---|
| Ye<br>pr<br>Er<br>Se | our requested action for device 7L<br>roceeding further.<br>hter the confirmation ID for anyone<br>tttings / operation | JT86 requires t | the confirmation ID for<br>ing users: |   |
|                      | Enter confirmation ID:                                                                                                 | ****            |                                       |   |
|                      |                                                                                                    | ОК              | Cancel                                |   |
|                      | Fig                                                                                                    | ure 32          |                                       |   |

In the next two windows not shown, choose the "Yes" option.

# 4. Power Directional software adjustments

#### 4.1 Opening the Power Directional

Click on the "Conprove Test Center" application manager icon.

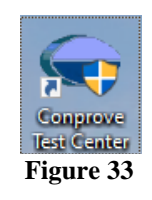

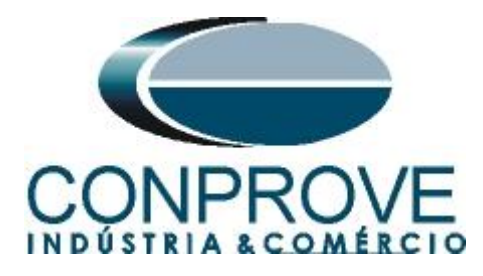

Click on the Power Directional software icon.

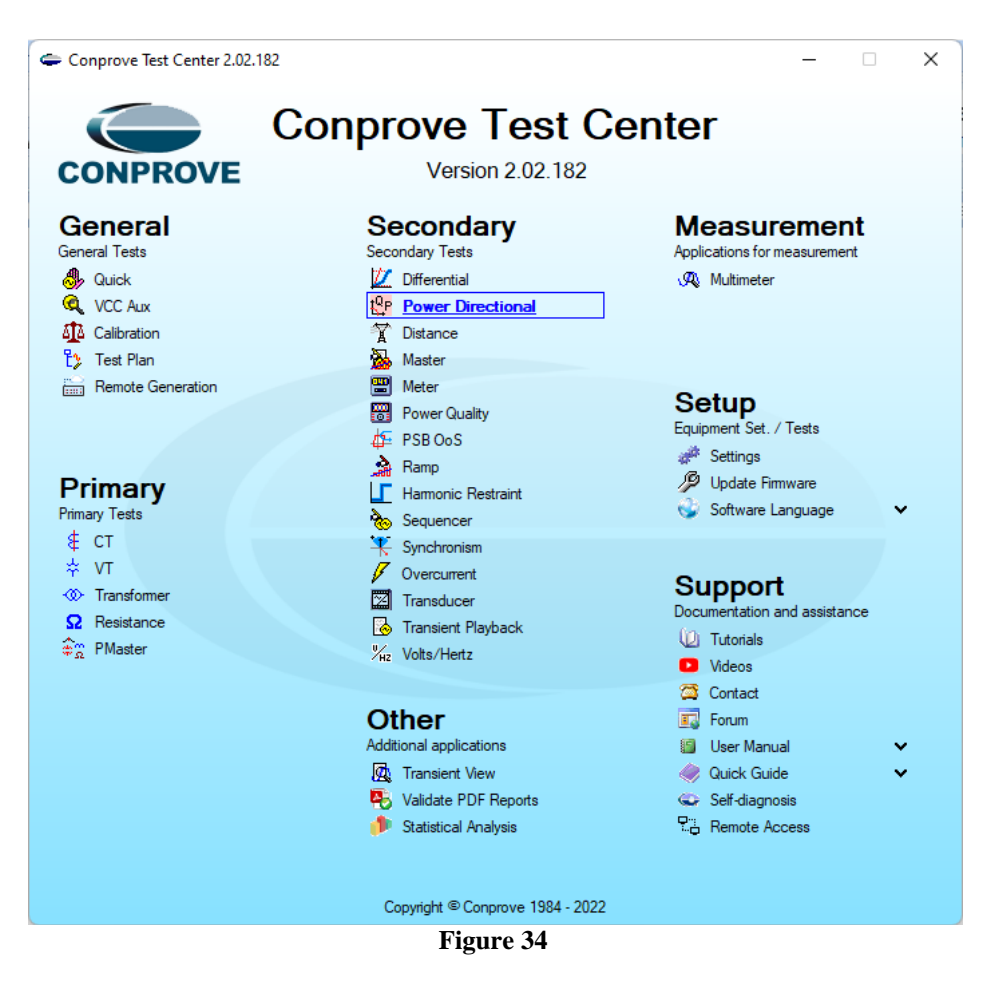

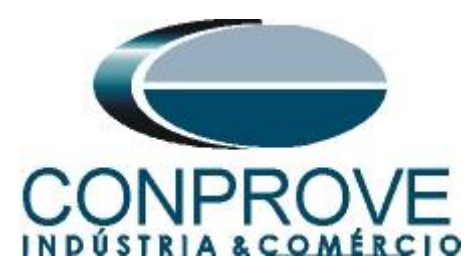

| 📴   🗋 🔐 🚽   Power Directional 2.02.182 (6                                                             | (64 Bits) - CE-6710 (0970322)                                                                                                    | - 0 ×                                                                                                    |
|----------------------------------------------------------------------------------------------------|----------------------------------------------------------------------------------------------------|----------------------------------------------------------------------------------------------------|
| Sart Config Hrd & Config GOOSE                                                                        | Settings X                                                                                                    |                                                                                                    |
| Direc<br>Channels () Connection                                                                       | S General Inform. System Notes & Obs. Explanatory Figures Check List Others Connections Test:                                                        |                                                                                                    |
| Shooting Search Route Test Settings                                                                   | Directional Descr: Date: Date:                                                                                                    |                                                                                                    |
| Insert / Edit Points<br>Edit Point<br>Edit Point<br>Definitions                                       | Tested device:         Model         V           Identf:         V         Model         V           Type:         V         Manufacturer:         V | Type ABC<br>Subtile:                                                                                                    |
| NEW Point         ✓         IS:: 0.00 VA         Ø           Load:         Ind         ✓         cosØ | 0 Location:                                                                                                    | Untested Points     Tested Points                                                                                                    |
| Remove I: 0.00 A V<br>System Angle                                                                    | a Bay:<br>Address:<br>k City: State:                                                                                                    | Colors         NT         OK         Error           S: 1,305 VA ; Ø: 131,399 *         P: -0.663 W ; Q: 0.579 VAr         P: -0.663 W ; Q: 0.579 VAr           49P         40P         40P         40P |
| Remove All Test Points Tested Points                                                                  | Responable:                                                                                                    |                                                                                                    |
| No. S[VA] AngS[*] P[W] Q                                                                              | Tool Test:<br>CE-6710 Series Num.: 09703227CCM33222211U5HVRGLGLGL2Z0RXD                                                                              | H                                                                                                    |
| Tipo: Points V General Info 🛃 Powe                                                                    | Default OK Cancel                                                                                                    |                                                                                                    |
| Error List Protection Status                                                                          |                                                                                                    |                                                                                                    |
| New                                                                                                   | Aux font: 0,00 V Heating: 0%                                                                                                    |                                                                                                    |
|                                                                                                    | Figure 25                                                                                                    |                                                                                                    |

#### Figure 35

#### **4.2** Configuring the Settings

When opening the software, the "Settings" screen will open automatically (provided that the option "Open Settings when Start" found in the "Software Options" menu is selected). Otherwise click directly on the "Settings" icon.

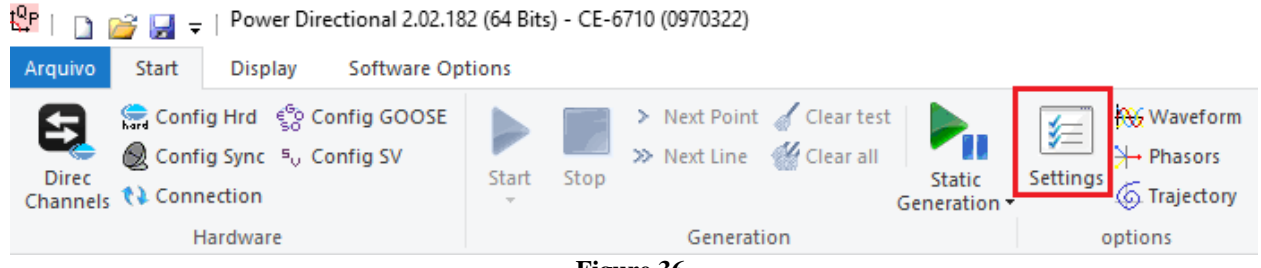

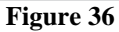

Inside the "Settings" screen, fill in the "General Inform." with details of the tested device, installation location and the person responsible. This makes reporting easier, as this tab will be the first to be shown.

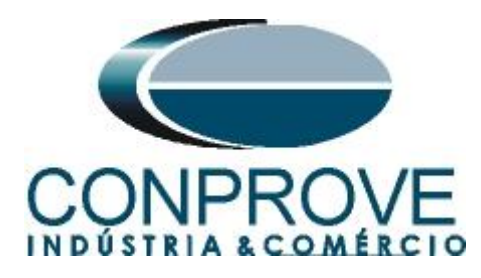

| · ·                                   | General Inform Surtem | Noton & Oba Evolution / Figurea       | Check List Othe | m Connections     |        |
|---------------------------------------|-----------------------|---------------------------------------|-----------------|-------------------|--------|
| General                               |                       | Notes & Obs. Explanatory Figures      | Check List Othe | rs Connections    |        |
|                                       | lest:                 |                                       |                 |                   |        |
| Power                                 | Descr: Reverse Pov    | ver Directional                       | Date:           |                   |        |
|                                       | Tested device:        |                                       |                 |                   |        |
|                                       | Identi                | : 23031982                            | Model           | 7UT86             | ~      |
|                                       | Ture                  | · Transformer Protection              | Mapufacturer    | Siemene           |        |
|                                       | Type                  |                                       | Manuracturer.   | Siemens           | ~      |
|                                       | Location:             |                                       |                 |                   |        |
|                                       | Substation            | : Conprove                            |                 |                   | ~      |
|                                       | Bay                   | : 1 ~                                 | ]               |                   |        |
|                                       | Address               | Visconde de Ouro Preto 75. Custódio I | J<br>Pereira    |                   | ~      |
|                                       |                       |                                       |                 |                   |        |
|                                       | City                  | Uberlandia                            | ~               | State             | £ MG ∨ |
|                                       | Responsible:          |                                       |                 |                   |        |
|                                       | Name                  | : Michel Rockembach de Carvalho       |                 |                   | ~      |
|                                       | Sector                |                                       | Begistov:       | 00001             |        |
|                                       |                       |                                       | nogiouy.        | 00001             |        |
|                                       | Tool Test:            |                                       |                 |                   |        |
|                                       | CE-6710               | Series Num.:                          | 09703227CCM33   | 222211U5HVRGLGLGL | 2Z0RXD |
|                                       |                       |                                       | ,               |                   |        |
|                                       |                       |                                       |                 |                   |        |
|                                       |                       |                                       |                 |                   |        |
|                                       |                       |                                       |                 |                   |        |
| · · · · · · · · · · · · · · · · · · · |                       |                                       | Preferences     | ОК                | Cancel |

#### 4.3 System

In the following screen, within the "*Nominal*" sub tab, the values of frequency, phase sequence, primary and secondary voltages, primary and secondary currents, transformation ratios of VTs and CTs are configured. There are also two sub-tabs "*Impedance*" and "*Source*" whose data are not relevant for this test.

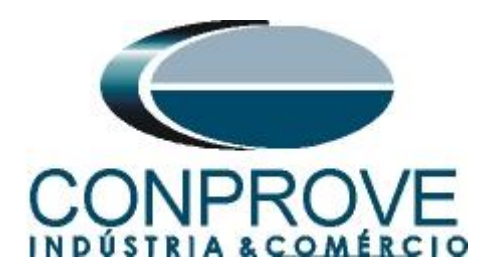

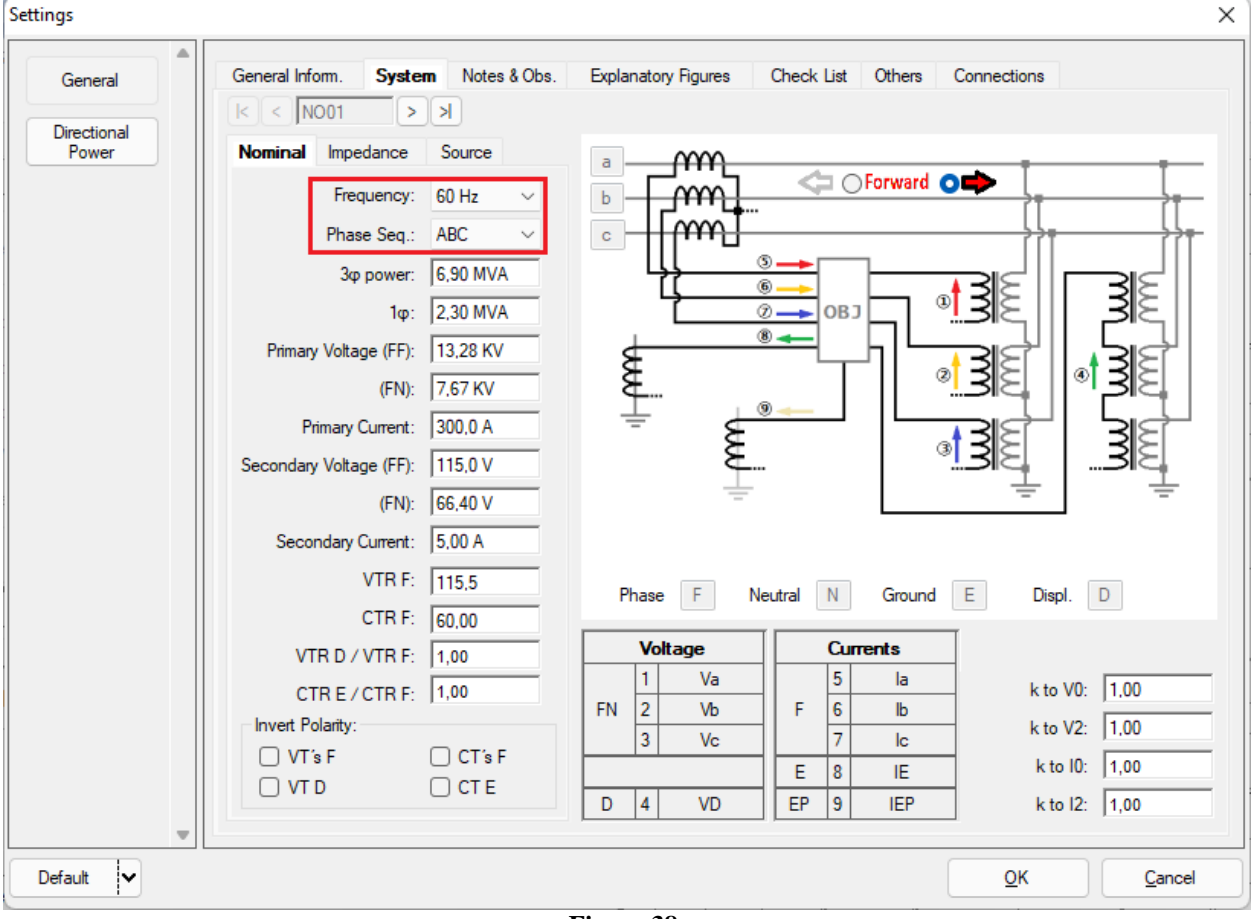

Figure 38

There are other tabs where the user can insert "*Notes & Obs.*", *Explanatory Figures, and* "*Check List*" of the procedures for carrying out the test and even create a diagram with all the schematic of the connections between the test set and the test equipment.

# 5. Channel Direction and Hardware Configurations

Click on the icon illustrated below.

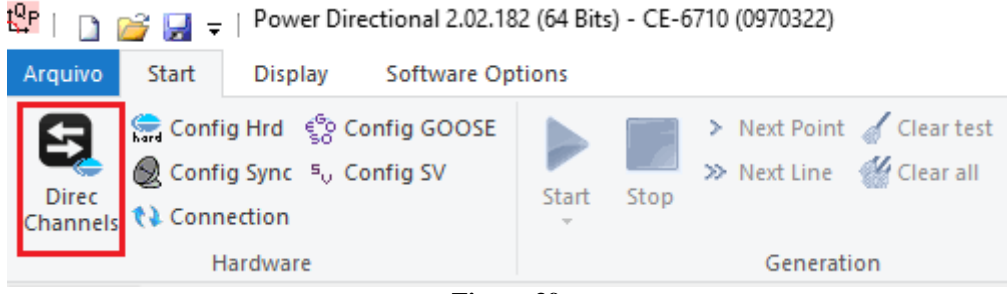

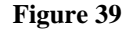

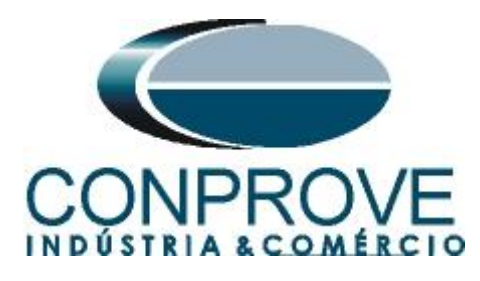

Then click on the highlighted icon to configure the hardware.

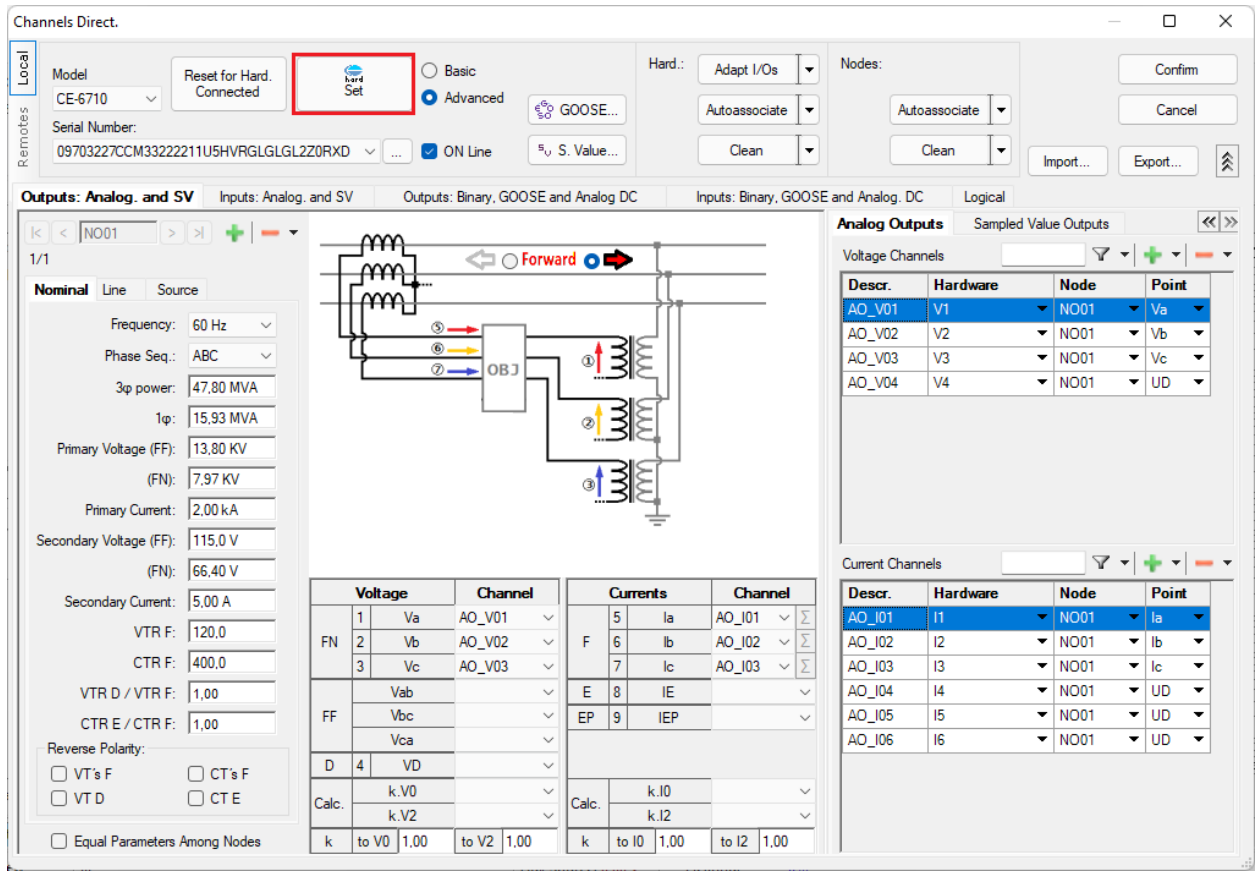

Figure 40

Choose the channel configuration; adjust the auxiliary source and the stopping method of the binary inputs. To finish click on "OK".

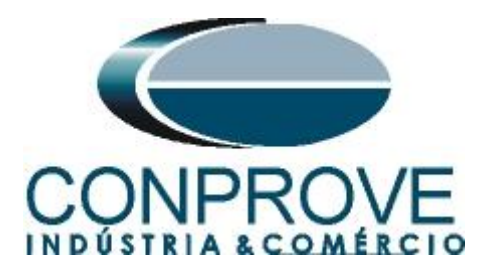

| ngs                                                                                                    |                                                                                                    |
|----------------------------------------------------------------------------------------------------|----------------------------------------------------------------------------------------------------|
| ster Slave 1 Slave 2                                                                                                    | Main Sampled Value Others                                                                                                    |
| lodel CE-6710 V Serial Number 09703227CCM33222211U5HVRGLGLGL2Z0RXD V                                                                                                    | Binary Outputs: Auxiliar Source:<br>Initial State Initial State 250 V<br>BO1: NO V BO3: NC V                                                                                                    |
| Standard - Voltages:         4 x 300 V; 100 VA         2 x 600 V; 180 VA         2 x 300 V; 150 VA         1 x 600 V; 350 VA         1 x 300 V; 250 VA                                   | BO2:       NO       BO4:       NC       -       220 V         BO5 and BO6 type:       -       60 V       -       60 V         O Conventional       BO5:       NO       -       48 V         BO6:       NO       -       24 V         O IRIG (BO5) /Clock (BO6)       -       Other         -       Other         -       Off |
| Customized Assoc.<br>Cannect VTs<br>Standard - Currents:<br>6 4x 32 A: 210 VA<br>3 x 64 A: 400 VA<br>2 x 96 A; 550 VA<br>2 x 10,00 A; 300 VA<br>1 x 192 A; 1100 VA<br>1 x 6,00 A; 360 VA | Binary / Analog Inputs:         BI1:       BI - Contact         BI2:       BI - Contact         BI3:       BI - Contact         BI4:       BI - Contact         BI5:       BI - Contact         BI6:       BI - Contact         BI7:       BI - Contact         BI8:       BI - Contact                                      |
| Electromechanical:<br>1 x 75 A; 700 VA<br>1 x 50 A; 700 VA                                                                                                    | BI9:     BI - Contact       BI10:     BI - Contact       BI11:     BI - Contact       BI12:     BI - Contact       Considers absolute values to Voltage-BI     AI 1-6 : 2V: 20V: 600V       AI 7-12 : 200mV; 2V: 600V                                                                                                    |

Figure 41

On the next screen choose "Basic" and on the next window (not shown) choose "YES", finally click on "Confirm".

| Cha   | nnels Direct.                                                 |     |         | × |
|-------|---------------------------------------------------------------|-----|---------|---|
| Local | Model Reset for Hard. © Basic                                 |     | Confirm |   |
| - N   | CE-6710 V Connected Set O Advanced                            |     | Cancel  |   |
| ote   | Serial Number:                                                |     |         |   |
| Rem   | 09703227CCM33222211U5HVRGLGLGL2Z0RXD V IN ON Line So S. Value | Exp | ort     |   |
|       |                                                               |     |         |   |

Figure 42

#### 6. Power Directional Adjustment

#### 6.1 Directional Power Screen > Definitions

In this tab you can adjust the pickup definition, power, time and angle tolerances. These tolerances should be consulted in the relay manufacturer's manual (available in Appendix A). There is also the option of limiting a maximum value for both voltage and current.

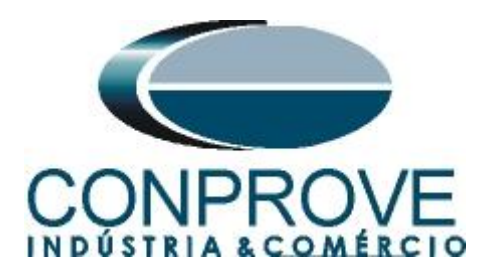

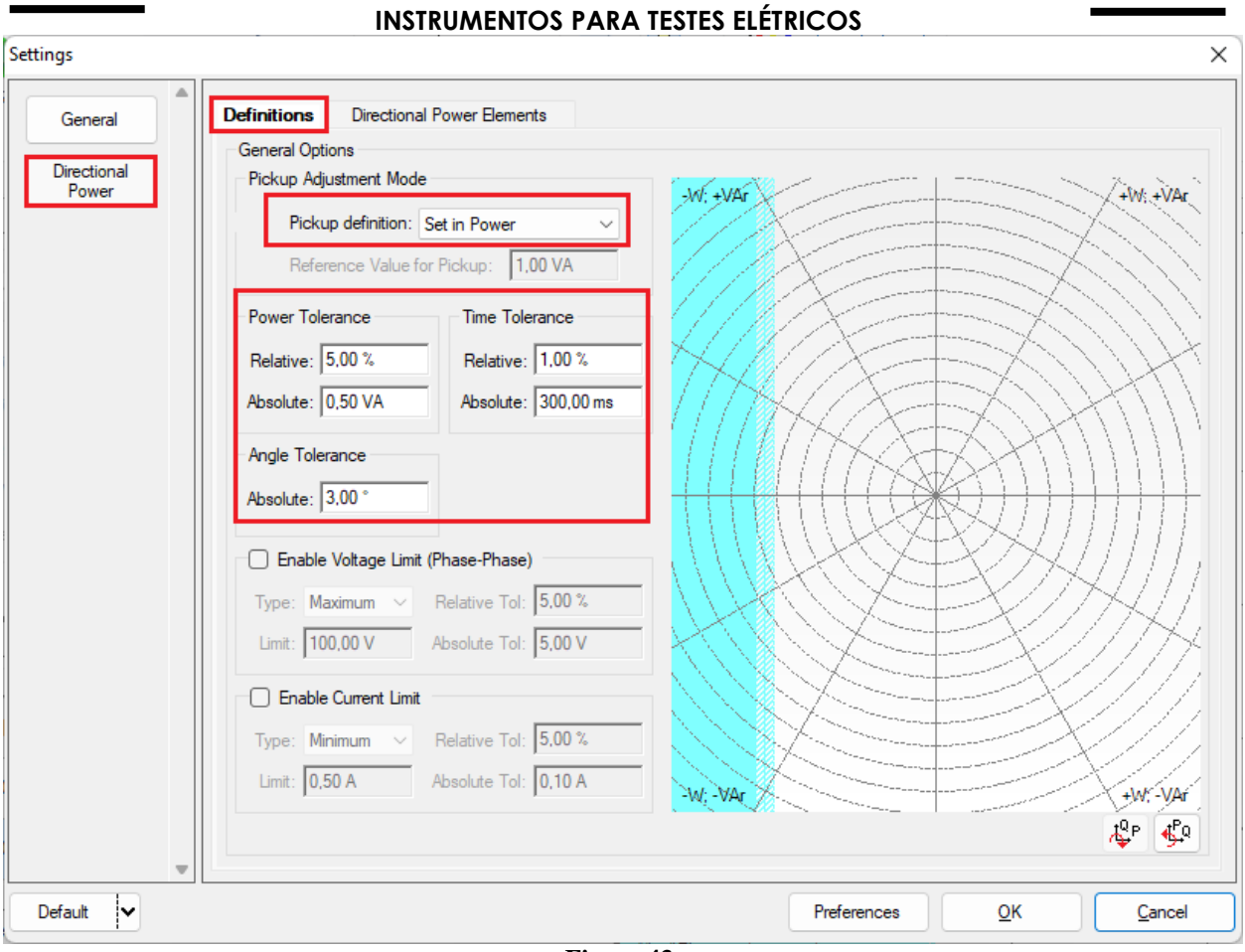

Figure 43

# **6.2** Directional Power Screen > Directional Power Elements > Active

Here the reverse power directional element is configured. To do this, click once on the highlighted "+" icon.

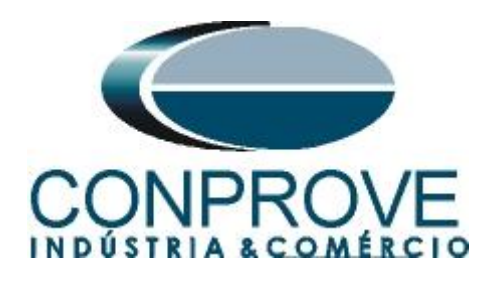

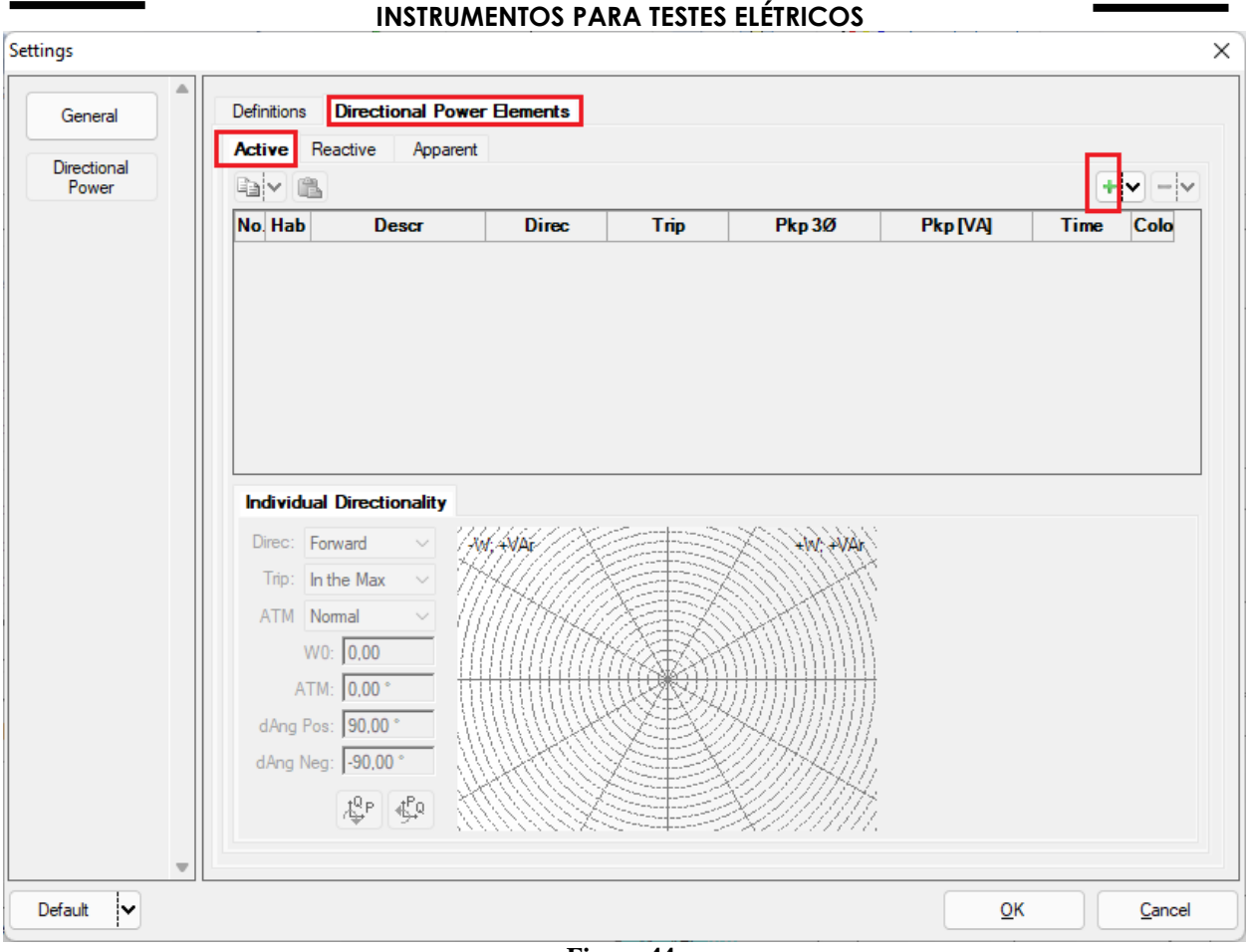

Figure 44

For the first element change the name to 32R, choose the directionality as reverse, set the pickup value and the run time. Remembering that the pickup value must be referenced to the secondary according to the following formula:

 $P_{secundary} = \frac{P_{primary}}{VTR * CTR}$  $P_{secundary} = \frac{5,9M}{\left(\frac{6,0K}{115}\right) * \left(\frac{750}{5}\right)}$  $P_{secundary} = 753,88W$ 

$$P_{secundary} = 0,1 * 753,88 \approx 75,39W$$

In the "Individual Directionality" tab set the "Reverse" option, the maximum torque angle "ATM" should be set "Normal" and the positive and negative angular offset as  $90^{\circ}$  and  $-90^{\circ}$ .

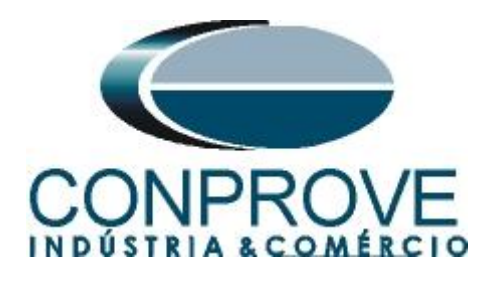

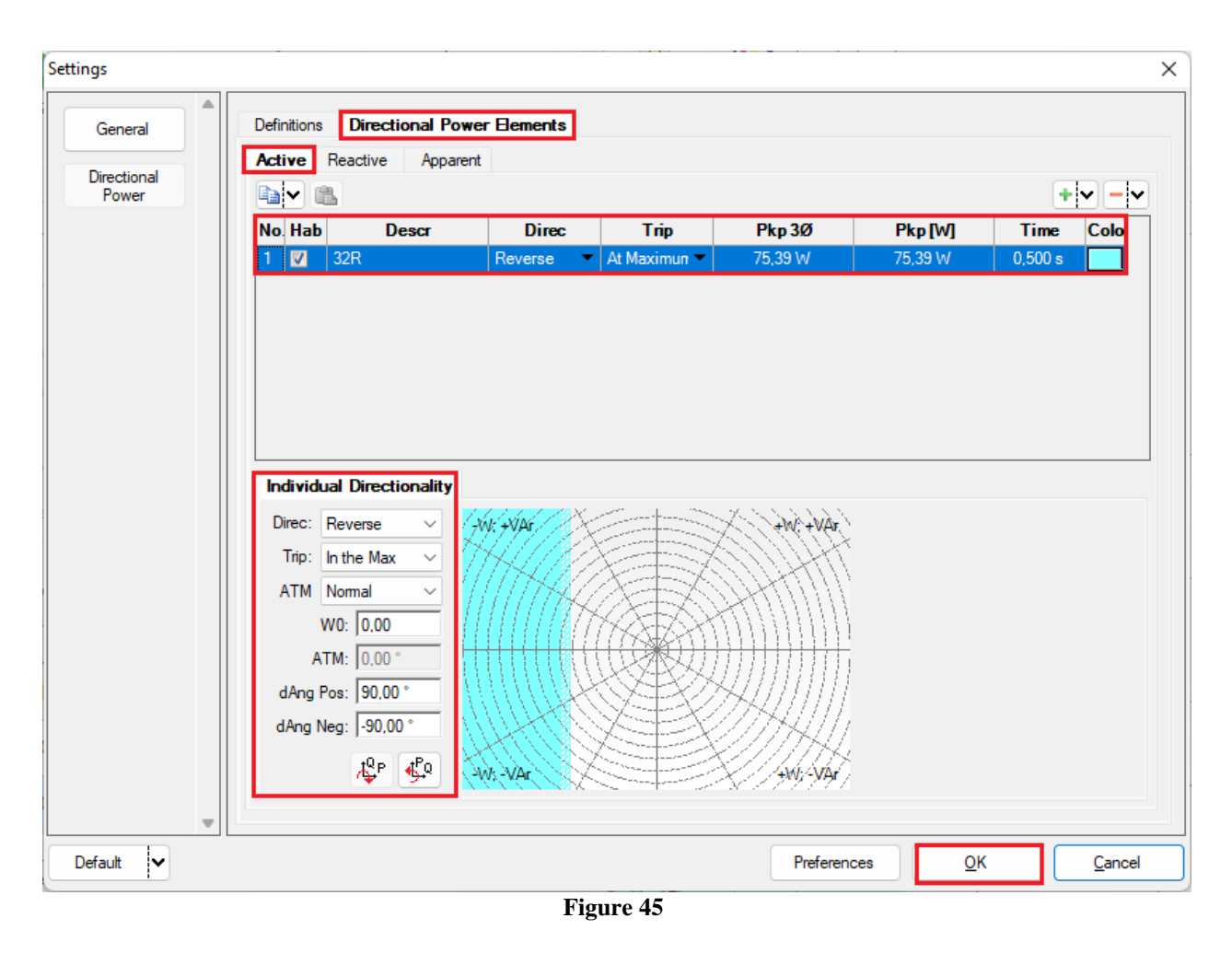

# 7. Test Structure for function 32

# 7.1 Test Settings

In this tab, you must configure the trip signal direction with the binary input, in addition to configuring the generation channels. Enter a pre-fault with rated voltage and current with a time of 100ms.

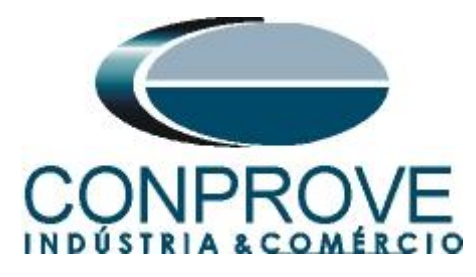

| t <sup>Q</sup> P | 🗋 💕 🛃 🕫 🗌                                               | Power Directional                                      | 2.02.17            | 1 (64 Bits) - CE-6                                                     | 710 (0970322)                                                         |                             |                  |            |                                                                                                    |                                    |      | - 0 ×                                                |
|------------------|---------------------------------------------------------|--------------------------------------------------------|--------------------|------------------------------------------------------------------------|-----------------------------------------------------------------------|-----------------------------|------------------|------------|----------------------------------------------------------------------------------------------------|------------------------------------|------|------------------------------------------------------|
| Arqui            | ivo Start                                               | Display Softw                                          | are Opt            | tions                                                                  |                                                                       |                             |                  |            |                                                                                                    |                                    |      | ^ <b>()</b>                                          |
| Dir<br>Chan      | Config F<br>Config S<br>ec<br>nels () Connect<br>Hard   | Hrd €S Config GC<br>Sync ª, Config SV<br>Lion<br>dware | DOSE               | Start Stop                                                             | > Next Point<br>>> Next Line                                          | ✔ Clear test<br>∰ Clear all | Settings         | Report     | Image Service Control Service Control Serv | Rebuild Restore<br>Graphics Layout | View |                                                      |
| Shoo             | ting Search                                             | Route Test Set                                         | tinas              |                                                                        |                                                                       |                             |                  |            |                                                                                                    |                                    |      |                                                      |
| Dire             | ec. Generation Cha                                      | annels                                                 | 🖉 Er               | nable Pre-Simulatio                                                    | on 1                                                                  | Enable I                    | Pre-Simulation 2 | Enable     | e Post-Simi                                                                                                    | lation                             |      | Modo de Teste                                        |
|                  | Generat                                                 | ion Channel                                            | Mod                | e Trif I                                                               | En ABC                                                                | -                           |                  | _          |                                                                                                    |                                    |      | Mode V Const 💌                                       |
| V                | a AO V01 (                                              | (Hrd: V1)                                              | V1                 | 66.40 V                                                                | 0.                                                                    |                             |                  |            |                                                                                                    |                                    |      | V-FN 50.00 V                                         |
| V                | b AO_V02 (                                              | (Hrd: V2) 🔻                                            | V2                 | 66,40 V                                                                | 240,0 °                                                               |                             |                  |            |                                                                                                    |                                    |      |                                                      |
| V                | c AO_V03 (                                              | (Hrd: V3) 👻                                            | V3                 | 66,40 V                                                                | 120.0 °                                                               |                             |                  |            |                                                                                                    |                                    |      | RTPDesloc / RTPPhase:                                |
| V                | D                                                       | -                                                      |                    |                                                                        |                                                                       |                             |                  |            |                                                                                                    |                                    |      | 1,00                                                 |
| la               | AO_101 (F                                               | Hrd: I1) 🔻                                             | 11                 | 5,00 A                                                                 | 0 °                                                                   |                             |                  |            |                                                                                                    |                                    |      | RTCTerra / RTCPhase:                                 |
| lb               | AO_102 (H                                               | Hrd: 12) 🔹                                             | 12                 | 5.00 A                                                                 | 240,0 °                                                               |                             |                  |            |                                                                                                    |                                    |      | 1,00                                                 |
| lc               | AO_103 (F                                               | Hrd: 13) 🔻                                             | 13                 | 5,00 A                                                                 | 120,0 °                                                               |                             |                  |            |                                                                                                    |                                    |      | Dy TP's Phase                                        |
| IE               |                                                         | •                                                      |                    |                                                                        |                                                                       |                             |                  |            |                                                                                                    |                                    |      | Inv. TP Shift                                        |
| Bin<br>Bi        | ary & Goose Outpu<br>D 0; 0;<br>O ]<br>Simulate Error S | ts - Missing<br>;0;0;0;0                               | Binary<br>BO<br>GO | Pre-Simulation Tin<br>& Goose Outputs<br>0; 0; 0,<br>imulate Error San | me1: 100,00 ms<br>- Pre-Simulation 1<br>; 0; 0; 0<br>mpled Value / GC |                             |                  |            |                                                                                                    |                                    |      | ☐ Inv. TC's Phase<br>☐ Inv. TC Tena                  |
| Dire             | ec. of the Interface                                    | s of Operation                                         |                    |                                                                        |                                                                       | _                           |                  |            |                                                                                                    |                                    |      | Search Test                                          |
| Α                | ctive Reactive                                          | Apparent                                               |                    |                                                                        | Initial NA 🚿                                                          | <u> </u>                    |                  |            |                                                                                                    |                                    |      | Initial step: Absolute Resolution: 100,00 mA         |
| Γ                | No Curve                                                |                                                        |                    | Interf. Trip                                                           | )                                                                     | ]                           |                  |            |                                                                                                    |                                    |      | Min Resolution V Relative Resolution:  0,10 %        |
| 1                | 1 32R                                                   |                                                        |                    | BI01 (Hrd: I                                                           | BI1) 🔻                                                                |                             |                  |            |                                                                                                    |                                    |      | Max Wait Time Region NO Operation: 2,00 s            |
|                  |                                                         |                                                        |                    |                                                                        |                                                                       |                             |                  |            |                                                                                                    |                                    |      | Waiting Overtime Operation Region: 100,00 ms         |
|                  |                                                         |                                                        |                    |                                                                        |                                                                       |                             |                  |            |                                                                                                    |                                    |      | Reset time: 100,00 ms                                |
| Ē                |                                                         |                                                        | 1                  |                                                                        |                                                                       |                             |                  |            |                                                                                                    |                                    |      | Number of renatitions in case of generation error: 2 |
|                  | Start Interf. Softv                                     | vare ~                                                 | Sta                | arting Logic                                                           |                                                                       |                             |                  |            |                                                                                                    |                                    |      | Based Only on Generated Values 🧹                     |
|                  |                                                         | Wait for PPS                                           | Sta                | arting Delay 0,00 s                                                    | S                                                                     |                             |                  |            |                                                                                                    |                                    |      | Cycle to Cycle Generation 🧹                          |
| ()               | ON Line                                                 | New                                                    |                    |                                                                        |                                                                       |                             | Aux font         | = 110,00 V | Heat                                                                                                    | ting: 0%                           |      |                                                      |
|                  |                                                         |                                                        |                    |                                                                        |                                                                       |                             |                  |            |                                                                                                    |                                    |      |                                                      |

Figure 46

## 7.2 Shooting Screen

In this tab click on *"Sequence"* and choose the value of the initial and final power and the step. Repeat the process for the angles as shown in the following figure.

| 🎇   🗋 🚘 📕 🚽 Power Directional 2.02.171 (64 Bits) - CE-6710 (0301018)                                                                                                    | ×                                                                                                    |
|----------------------------------------------------------------------------------------------------|----------------------------------------------------------------------------------------------------|
| Arquivo Start Display Software Options                                                                                                    | ^ <b>@</b>                                                                                                    |
| Channels & Connig Irid & Config GOOSE<br>Direc & Config Sync %, Config SV<br>Channels & Connection                                                                                                    | Report de rel<br>Rebuild Restore View<br>Graphics Layout                                                                                                    |
| Hardware Generation options                                                                                                    | Report Unids Layout                                                                                                    |
| Shooting Search Route Test Settings                                                                                                    |                                                                                                    |
| Insert / Edit Points                                                                                                    | Graphic V Waveform V Phasors V Trajectories                                                                                                    |
| Prinef / Edit         General Options           Fast Type         Test Type           NEW Point         ISI 300.00 VA           Sequence         ISI 300.00 VA           P: 259.81 W         Q: 150.00 VA           Bemove         I: 2.00 A           Remove All         System Angle (0.0°           Sequence         Sequence           Cap         cost?           0.00 VA         9.00 VA           Sequence         Stat: 100.00 VA           Sast: 100.00 VA         Stat: 300.00 *           System Angle (0.0°         Sep; 100.00 VA | Wr. v/let         80.00         Yuy, +/hr.         Type ABC           50.00         Subtle:              Ф. Untested Points            50.00              50.00              • Tested Points            30.00              20.00              • Tested Points            20.00              • Total Points               • Tested Points            20.00              • Total Points               • Tested Points            20.00              • Total Points               • Tested Points            20.00              • Total Points               • Tested Points            20.00              • Total Points               • Tested Points                 • Total Points               • Total Points               • Total Points                 • Total Points               • Total Points               • Total Points                 • Total Points               • Total Points               • Total Points                 • Total Points               • Total Points               • Total Points                 • Total Points |
| Test Points Tested Points No. SIVAL AnaSI'I PIWI QIVAI Element Region Acted Time Time                                                                                                    |                                                                                                    |
| Theo:     Points     Conneral Info     Prover     FP     Ref Bem.     Performance     Time     V & I       Error List     Protection Status                                                                                                    | -141/2.<br>-141/2.                                                                                                    |
| 🚯 ON Line New Aux font:                                                                                                    | : 110,00 V Heating: 0%                                                                                                    |
| Fi                                                                                                    | igure 47                                                                                                    |

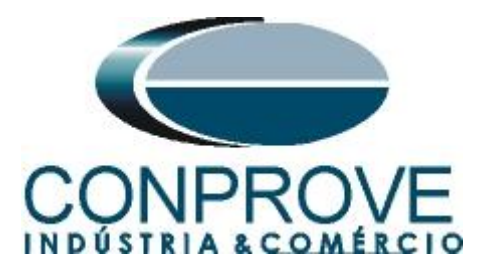

Start the generation by clicking on the icon highlighted below or using the command "Alt + G".

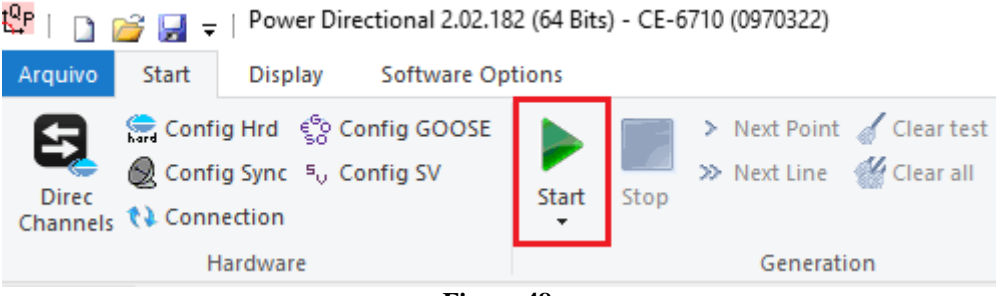

Figure 48

# 7.3 Final Result of the Shooting Test

In this test, it can be verified that within the operating region the relay operates within the predicted time plus its tolerance. In the case of the non-operation region, the relay does not act, proving the correct functioning of the function.

| Direc                | Config<br>Config<br>Is () Conne                                        | Hrd 😵 Co<br>Sync 5, Co<br>ction                                  | onfig GOOSE                                                    | Start                                           | > Ne<br>> Ne<br>Stop                              | ext Point 🧹<br>ext Line 🐇 | Clear test<br>Clear all | Settings     | Waveform<br>Phasors<br>Trajectory | Report ds red Graphics Layout -                                                                                                    |
|----------------------|------------------------------------------------------------------------|------------------------------------------------------------------|----------------------------------------------------------------|-------------------------------------------------|---------------------------------------------------|---------------------------|-------------------------|--------------|-----------------------------------|----------------------------------------------------------------------------------------------------|
| Chaotie              | Ha<br>Search                                                           | rdware<br>Reute                                                  | Cast Cattings                                                  |                                                 | Gener                                             | ation                     |                         | opti         | ons                               | Report Unids Layout                                                                                                    |
|                      | ert / Edit Poir                                                        | nts                                                              | est Settings                                                   |                                                 |                                                   |                           |                         |              |                                   | Graphic Waveform Phasors Trajectories                                                                                                    |
| NE<br>NE<br>Tested   | <pre>/ Edit Edit Point W Point w Point w equence t Points Points</pre> | General<br>Test Typ<br>Definition<br>ISI:<br>Load: (<br>P:<br>I: | Options<br>a ABC<br>ons<br>800,00 VA<br>Cap 259,81 W<br>2,00 A | ©: 330.0<br>cosØ: 0.87<br>Q: -150.0<br>V: 50.00 | D °<br>10 VAr<br>V                                |                           |                         |              |                                   | Wr. +VAr         Type ABC           2000         +Wr. +VAr           2000         ⊕ Untested Points           000.0         Total Points           Colors NT OK Em         Si33391 Wr.(p.+212.883)           © \$203         \$203 |
| No.                  | S [VA]                                                                 | AngS[°]                                                          | P [W]                                                          | Q [VAr]                                         | Region                                            | Acted                     | Time<br>Nominal         | Time<br>Real | Status                            |                                                                                                    |
|                      |                                                                        | 300,0 *                                                          | 150,0 W                                                        | -259,8 VAr                                      | Not<br>Operation                                  | Not                       | -                       | -            | Approved                          |                                                                                                    |
| 33                   | 300,0 VA                                                               |                                                                  |                                                                |                                                 | Not                                               | Mat                       |                         |              |                                   |                                                                                                    |
| 33<br>34             | 300,0 VA                                                               | 330.0 *                                                          | 86,60 W                                                        | -50,00 VAr                                      | Operation                                         | INOL                      | -                       | -            | Approved                          |                                                                                                    |
| 33<br>34<br>35       | 300,0 VA<br>100,0 VA<br>200,0 VA                                       | 330,0 *<br>330,0 *                                               | 86,60 W<br>173,2 W                                             | -50,00 VAr<br>-100,0 VAr                        | Operation<br>Not<br>Operation                     | Not                       | -                       | -            | Approved                          |                                                                                                    |
| 33<br>34<br>35<br>36 | 300,0 VA<br>100,0 VA<br>200,0 VA<br>300,0 VA                           | 330.0 °<br>330.0 °<br>330.0 °                                    | 86,60 W<br>173,2 W<br>259,8 W                                  | -50,00 VAr<br>-100,0 VAr<br>-150,0 VAr          | Operation<br>Not<br>Operation<br>Not<br>Operation | Not                       |                         | -            | Approved Approved Approved        |                                                                                                    |

# 7.4 Search screen

In this tab, the power value that starts the relay is evaluated. For convenience, a sequence of values will be inserted, set the "*Test Type*" field to "*ABC*". The field "*Line Definition*" was defined as "*P*", with an initial value of -50.0W and a final value of -100.0W. In the "*Variable (Q)*" field, the initial value was 100.0Var, the final value was -100.0Var and with a step of -50.0Var.

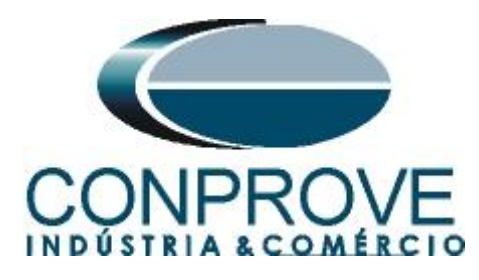

| 👺   🗋 🗃 🚽 🚽 Power Directional 2.0                                                                                                    | J2.171 (64 Bits) - CE-6710 (0301018)                                                                                                    |                                                                                                    |                |                                                                                                 |    | ×                        |
|----------------------------------------------------------------------------------------------------|----------------------------------------------------------------------------------------------------|----------------------------------------------------------------------------------------------------|----------------|-------------------------------------------------------------------------------------------------|----|--------------------------|
| Arquivo Start Display Softwar                                                                                                    | e Options                                                                                                    |                                                                                                    |                |                                                                                                 |    | ~ 🔞                      |
| Direc<br>Channels<br>N Connetion<br>Hardware                                                                                                    | rSE<br>Start Stop Stop Stop Stop Stop Stop Stop Sto                                                                                                    | Settings Trajectory options Rep                                                                                                    | port Unids     | Rebuild Restore<br>Traphics Layout                                                              |    |                          |
| Shooting Search Route Test Setting                                                                                                    | js                                                                                                    |                                                                                                    |                |                                                                                                 |    |                          |
| Insert / Edit Points                                                                                                    |                                                                                                    | -                                                                                                    | Graphic        | Waveform Phasors Trajectorie                                                                    | 25 | -                        |
| Insert / Edit         General Options           Edit Line         Test Type         AB           New line         ✓         Is: [111.80 VA           Sequence         F.         50.00 W           Benove         Is: [114.42 VA         F.           Remove &/J         Is: [100.00 W         1.00.00 W                                                                                                    | Ø         -116.57*           Ø         -116.57*           Ø         -100.00 VAr           V         Iso.00 V           Ø         -135.00*           Ø         -135.00*           Ø         -100.00 VAr           Ø         -135.00*           Ø         -100.00 VAr           V         50.00 V           Ø         -100.00 VAr           V         50.00 V | No. of Points:           ✓           /5           Vatable (Q)           nt:         100.00 V/A           al:         >100.00 V/A           p:         >50.00 V/A | 344.4464       | 80.00<br>70.00<br>60.00<br>50.00<br>40.00<br>30.00<br>20.00<br>00<br>00<br>00<br>00<br>00<br>00 |    | Ar. Type ABC<br>Subttle: |
| Test Points Tested Points No. S[VA] AngS[*] P [w] Too: Points Too: Points Too: | Q [VAr] Element Time Time<br>Reference Nominal Real                                                                                                    | Va Vb                                                                                                    | NVWAR          |                                                                                                 |    | ,<br>,<br>,              |
| New New                                                                                                    |                                                                                                    | Aux font: 1                                                                                                    | 10,00 V Heatin | ng: 0%                                                                                          |    |                          |
|                                                                                                    |                                                                                                    | Fig                                                                                                    | uro 50         | -                                                                                               |    |                          |

Figure 50

Start the generation by clicking on the icon highlighted below or using the command "Alt + G".

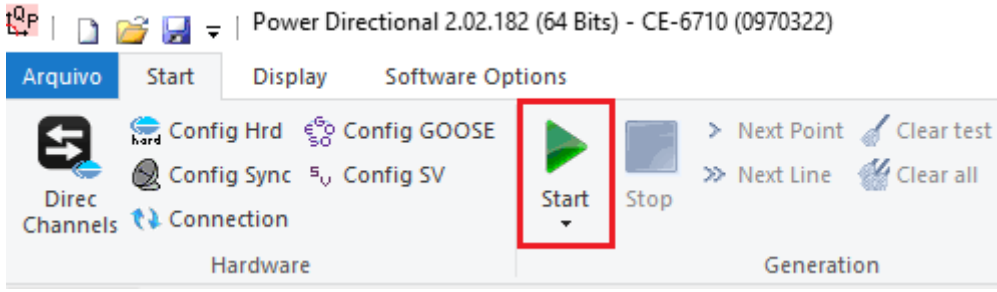

Figure 51

7.5 Final search test result

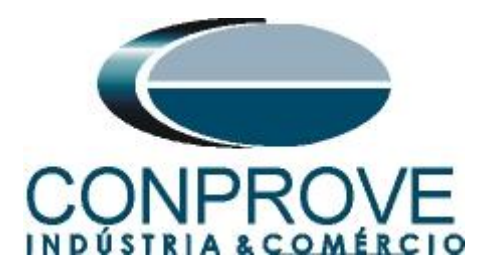

|                | 🚰 🛃 🔻              | Power Dire                               | ectional 2.02.                           | 171 (64 Bits)            | - CE-6710 (0 | 301018)                     |                         |                                                                                                    |          |                                                                                                    |                             |                     | – a ×                                                                                                    |
|----------------|--------------------|------------------------------------------|------------------------------------------|--------------------------|--------------|-----------------------------|-------------------------|----------------------------------------------------------------------------------------------------|----------|----------------------------------------------------------------------------------------------------|-----------------------------|---------------------|----------------------------------------------------------------------------------------------------|
| Direc          | Config             | Hrd 😵 Co<br>Sync 5, Co<br>ction          | onfig GOOSE                              | Start                    | Stop         | ext Point 🧹<br>ext Line 🛛 👹 | Clear test<br>Clear all | Image: Settings         Image: Settings         Image: Seting         Image: Settings         Image: Seti | eport    | ● ~ ● ■ ■ </th <th>Rebuild Res<br/>Graphics Lay</th> <th>tore View</th> <th>N N</th> | Rebuild Res<br>Graphics Lay | tore View           | N N                                                                                                    |
|                | Ha                 | rdware                                   |                                          |                          | Gene         | ration                      |                         | options                                                                                                    | Report   | Unids                                                                                                    | Lay                         | out                 |                                                                                                    |
| Shooting       | Search             | Route                                    | Test Settings                            |                          |              |                             |                         |                                                                                                    |          | Carabia                                                                                                    | Chille of the               | <b>D</b>            | Trintein                                                                                                    |
| _ Inset        | Ent / Edit Poli    | General                                  | Ontiona                                  |                          |              |                             |                         |                                                                                                    |          | Graphic                                                                                                    | waveform                    | r Phasors           | rs rajectories                                                                                                    |
| Ne             | dit Line           | Test Type<br>Ini Poin<br>ISI: 11<br>P: 5 | e ABC<br>t<br>11.80 VA<br>0.00 W<br>75 A | Ø: -116.57<br>Q: -100.00 | 7 °<br>) VAr |                             |                         |                                                                                                    |          |                                                                                                    |                             | <u> </u>            | 1300         100         100           1000         Subtle:         Subtle:           0000         0000         Points Found           0000 |
| Test           | equence            | . 10.                                    |                                          | 1. 100,00 1              |              |                             |                         |                                                                                                    |          | 117                                                                                                    | $\mathcal{H}$               | $\langle / X$       | 50,00 Colors NT OK Error                                                                                                    |
| Tested         | Points             |                                          |                                          |                          |              |                             |                         |                                                                                                    |          | HT                                                                                                    | 7 🎭                         | 97                  | 5: 127,241 VA ; Ø: 141,120 *<br>P: -99,052 W ; Q: 79,868 VAr                                                                                |
| No.            | Test               | S [VA]                                   | AngS[°]                                  | P [W]                    | Q [VAr]      | Element<br>Reference        | Status                  |                                                                                                    |          |                                                                                                    |                             | TH-                 | 2000<br>1900                                                                                                    |
| 01             | ABC                | 125,4 VA                                 | 127,1 °                                  | -75,59 W                 | 100,0 VAr    | 32R                         | Approved                |                                                                                                    |          |                                                                                                    | •                           |                     |                                                                                                    |
| 02             | ABC                | 90,69 VA                                 | 146,5 *                                  | -75,66 W                 | 50,00 VAr    | 32R                         | Approved                |                                                                                                    |          | (   )                                                                                                    | M/M                         | K                   | \$E\$7\$4///////                                                                                                    |
| 03             | ABC                | 75,47 VA                                 | 180,0 °                                  | -75,47 W                 | 0,0226 pVAr  | 32R                         | Approved                |                                                                                                    |          | M                                                                                                    | 14.                         | $\langle U \rangle$ |                                                                                                    |
| 04             | ABC                | 90.46 VA                                 | -146,4 °                                 | -75,39 W                 | -50,00 VAr   | 32R                         | Approved                |                                                                                                    |          | YH                                                                                                    | M/                          | SE                  |                                                                                                    |
| 05             | ABC                | 125,2 VA                                 | -127,0 °                                 | -75,29 W                 | -100,0 VAr   | 32R                         | Approved                |                                                                                                    |          | $\langle \rangle \rangle$                                                                                                    |                             | $\succ$             |                                                                                                    |
| Tipo:<br>Error | Points<br>List Pro | Gen Gen                                  | ueral Info 🗹                             | Power 🗹 F                | Ref Elem. 🗌  | Time 🗌 V                    | 81                      |                                                                                                    |          | W:-VAN                                                                                                    |                             |                     |                                                                                                    |
| () ()<br>()    | N Line             | Nev                                      | v                                        |                          |              |                             |                         | Aux font                                                                                                    | • 110,00 | v неа<br>е 52                                                                                                    | ting: 09                    |                     |                                                                                                    |

It is verified that all active power values are then within the tolerance region provided by the manufacturer

#### 8. Report

After finishing the test, click on the "*Present Report*" icon in the previous figure or using the "*Ctrl* +*R*" command to call up the report pre-configuration screen. Choose the desired language as well as the options that should be part of the report.

| Presentation Setting                                                                                                    |     | ×      |
|----------------------------------------------------------------------------------------------------|-----|--------|
| Language Inglês En-US 🗸 🗸                                                                                                    |     |        |
| V All     General Data Test     General Data of Tested Dev     General Data of Tested Dev     Vere Constant Settings     Test Settings     Overcurrent Settings     Selected Simulation Charts     Notes and Observations     Explanatory Figures     Connections | ice |        |
| (                                                                                                    | ОК  | Cancel |
| h                                                                                                    |     |        |

Figure 53

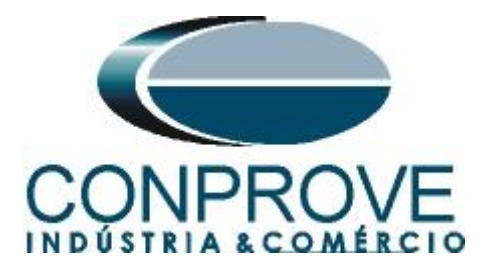

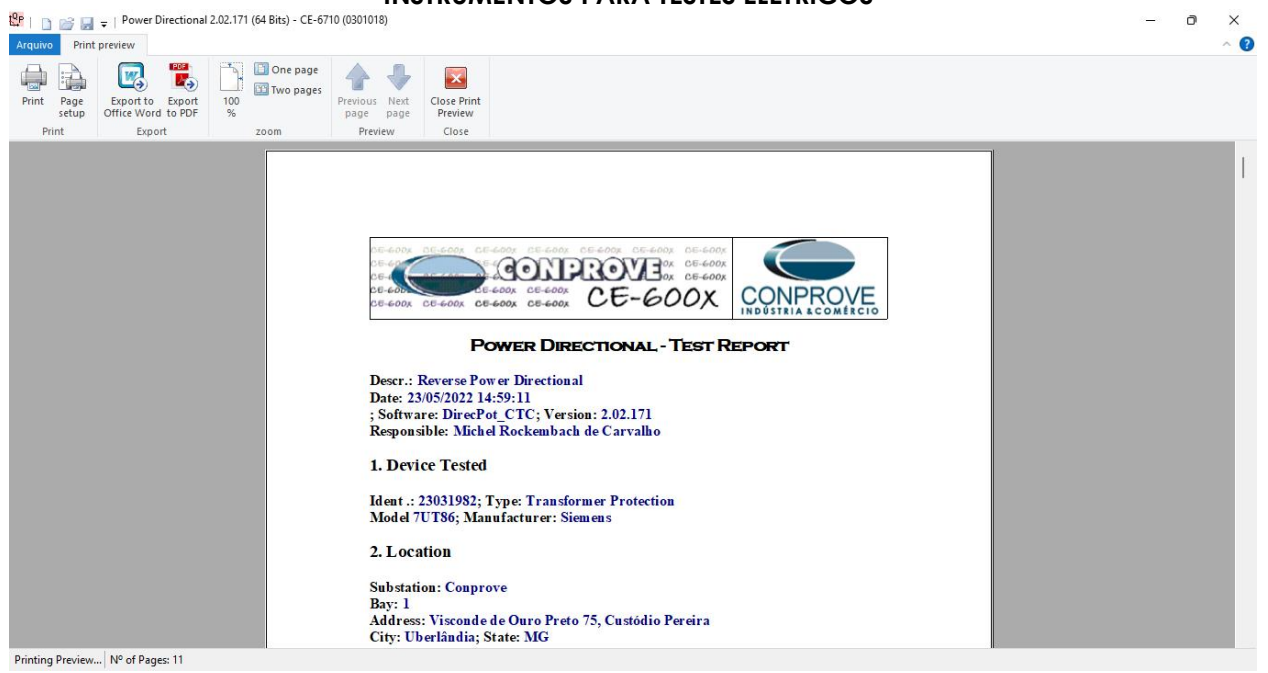

Figure 54

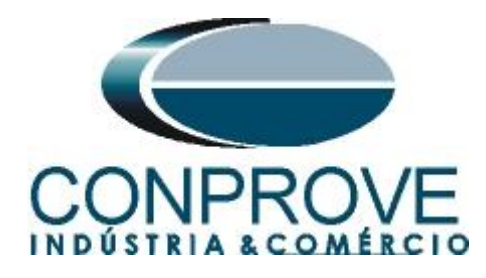

# APPENDIX A

# **A.1 Terminal Designations**

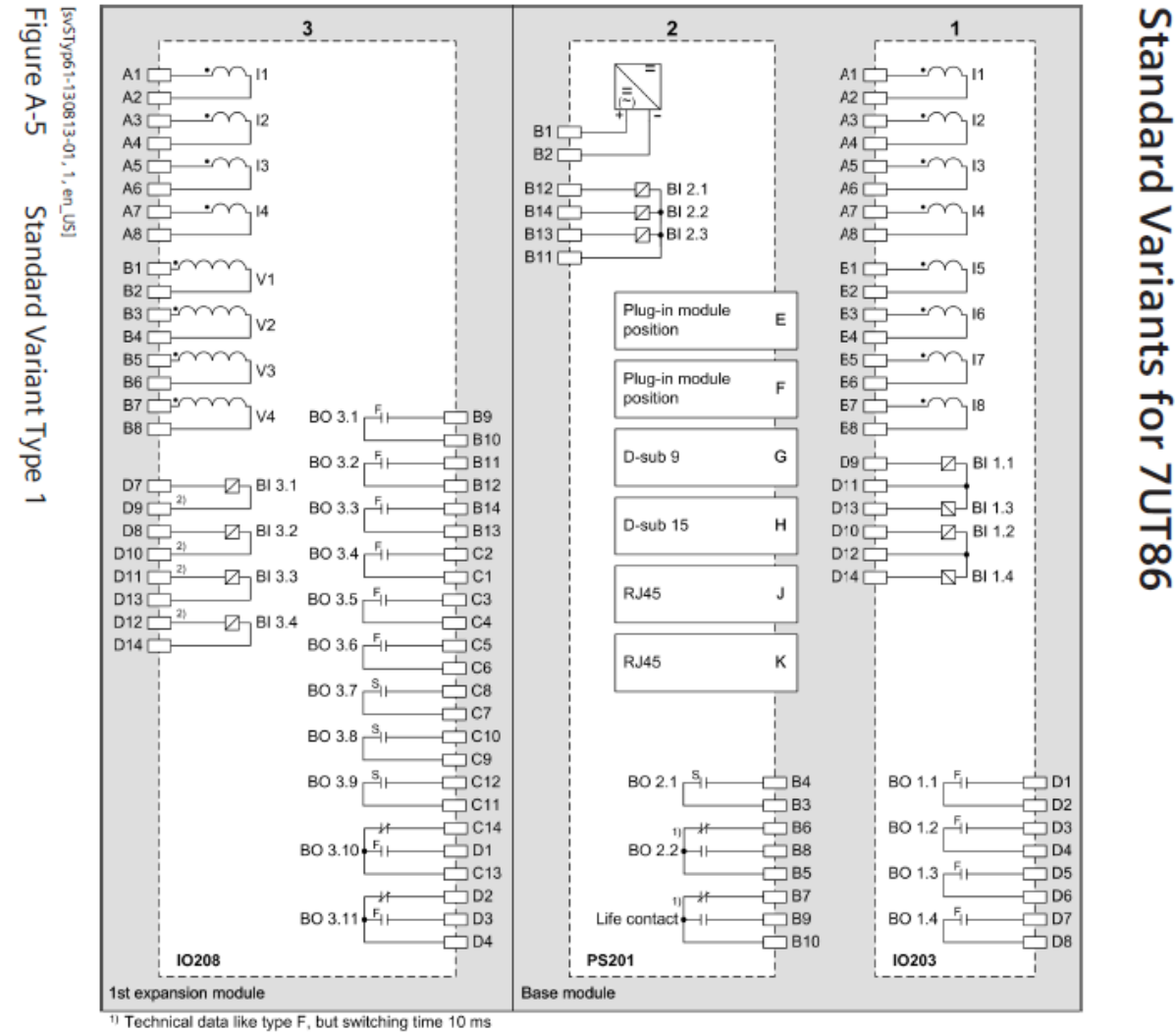

<sup>2)</sup> Use these terminals to root the binary inputs.

Positions for printed circuit board assemblies on the rear side

Figure 55

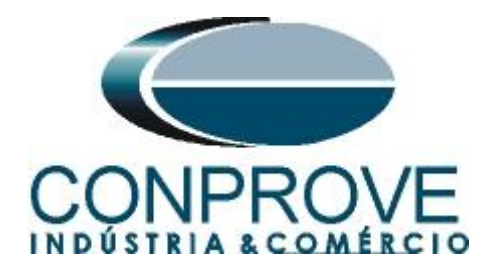

# A.2 Technical Data

#### Times

| Pickup times  | Approx. 360 ms at f = 50 Hz   |
|---------------|-------------------------------|
|               | Approx. 300 ms at f = 60 Hz   |
| Dropout times | Approx. 360 ms at f = 50 Hz   |
|               | Approx. 300 ms at $f = 60 Hz$ |

#### Tolerances

| Reverse power | 0.15 % $S_{rated}$ or 5 % of the setting value |  |
|---------------|------------------------------------------------|--|
|               | when Q < 0.5 S <sub>rated</sub>                |  |
| Time delays   | 1 % or 10 ms                                   |  |

# **APPENDIX B**

Equivalence of software parameters and the relay under test.

| Table 1                    |        |               |        |  |
|----------------------------|--------|---------------|--------|--|
| Power Directional Software |        | 7UT86 Relay   |        |  |
|                            |        |               | -      |  |
| Parameter                  | Figure | Parameter     | Figure |  |
| Pkp 3Ф                     | 45     | Threshold     | 26     |  |
| Time                       | 45     | Operate delay | 26     |  |